北京博电新力电气股份有限公司

# 电动汽车充电设施 移动检测平台 使用手册

版本号 V1.0

2016年10月

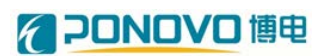

| 第一章         | 产品概述              |
|-------------|-------------------|
| 第二章         | 装置原理、技术指标、尺寸和接线2  |
| 2.1         | 基本原理              |
| 2.1.1       | L 对交流充电桩测试原理      |
| 2.1.2       | 2 对直流非车载充电机测试原理4  |
| 2.1.3       | 3 对交流车辆测试原理       |
| 2.1.4       | 4 对直流车辆测试原理       |
| 2.2         | 技术指标              |
| 2.3         | 装置外形和尺寸           |
| 2.4         | 一次接线和控制接线         |
| 2.4.1       | 1 接口柜电源接线         |
| 2.4.2       | 2 接口柜测试接线         |
| 2.4.3       | 3 车用交流电接线         |
| な ナ         |                   |
| <b></b> 弗二草 | 探作说明              |
| 3.1         | 启动接口柜测试设备15       |
| 3.2         | 打开汽车散热风窗15        |
| 3.3         | 启动可编程电源           |
| 3.4         | 启动直流负载和交流负载16     |
| 3.5         | 打开测试程序进行检测16      |
| 3.6         | 生成测试报告16          |
| 3.7         | 关闭汽车散热风窗16        |
| 3.8         | 关闭可编程电源           |
| 3.9         | 正常停机17            |
| 3.10        | 设备故障列表            |
| 第四章         | 平台测试软件19          |
| 4.1         | 概述                |
| 4.2         | 可完成的测试项目          |
| 4.2.1       | L 对交流充电桩测试项目19    |
| 4.2.2       | 2 对交流车辆测试项目       |
| 4.2.3       | 3 对直流非车载充电机测试项目21 |
| 4.2.4       | 4 对直流车辆测试项目24     |
| 4.3         | 使用说明              |
| 4.3.1       | 1 测试程序            |
| 4.3.2       | 2 硬件配置            |
| 4.3.3       | 3 测试项目            |
| 4.3.4       | 4 项目执行            |
| 4.3.5       | 5 在线监视            |
| 4.3.6       | 5 测试报告            |
| 4.3.7       | 7 用户管理            |
| 第五章         | 注意事项              |

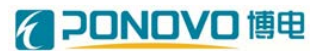

# 第一章 产品概述

随着电动汽车的大力推广,电动汽车及充电设施的安全、可靠运行成为了制 约电动汽车发展的重要因素。2016年1月1日起,新修订的电动汽车充电接口 及通信协议5项国家标准开始实施,其对充电接口和通信协议进行了全面系统的 规范,尤其是在充电兼容性上有了很大突破,确保了电动汽车与充电设施的互联 互通。新标准的实施,为电动汽车及充电设施测试提供了技术依据。

2015 年 10 月国家发改委公布的《电动汽车充电基础设施发展指南》提出, 到 2020 年,我国将新增集中式充换电站超过 1.2 万座,分散式充电桩超过 480 万个,用于满足全国 500 万辆电动汽车的充电需求。充电设施将广泛分布在城市 及乡村的各个角落,为保证其可靠运行,需要一款电动汽车及充电设施移动检测 平台,能够快捷到达充电设施现场并完成相关测试。

# 第二章 装置原理、技术指标、尺寸和接线

#### 2.1 基本原理

电动汽车及充电桩测试平台设计原理图如图 2-1 所示。测试平台主要由可编 程交直流电源、可编程交流负载、可编程直流负载、示波器、高精度功率分析仪、 充电桩测试接口柜及辅助电源等设备组成。

其中可编程交直流电源可分别输出额定功率的 0~300VAC 电压或者 0~1000VDC 直流电压。在不额外增加可编直流电源的情况下,测试车上既可测 试交、直流充电桩,又可测试交、直流电动汽车。减小了测试车上的设备数量, 降低重量,提高车辆行驶安全性。

测试平台中可编程交直流电源、可编程直流负载、电池电压模拟装置、直流 车辆和非车载充电机模拟器的最高工作电压均为 1000VDC,可满足最新国标 GB/T20234.1-2015和GB/T20234.3-2015中对直流额定电压最高为1000VDC的要 求。

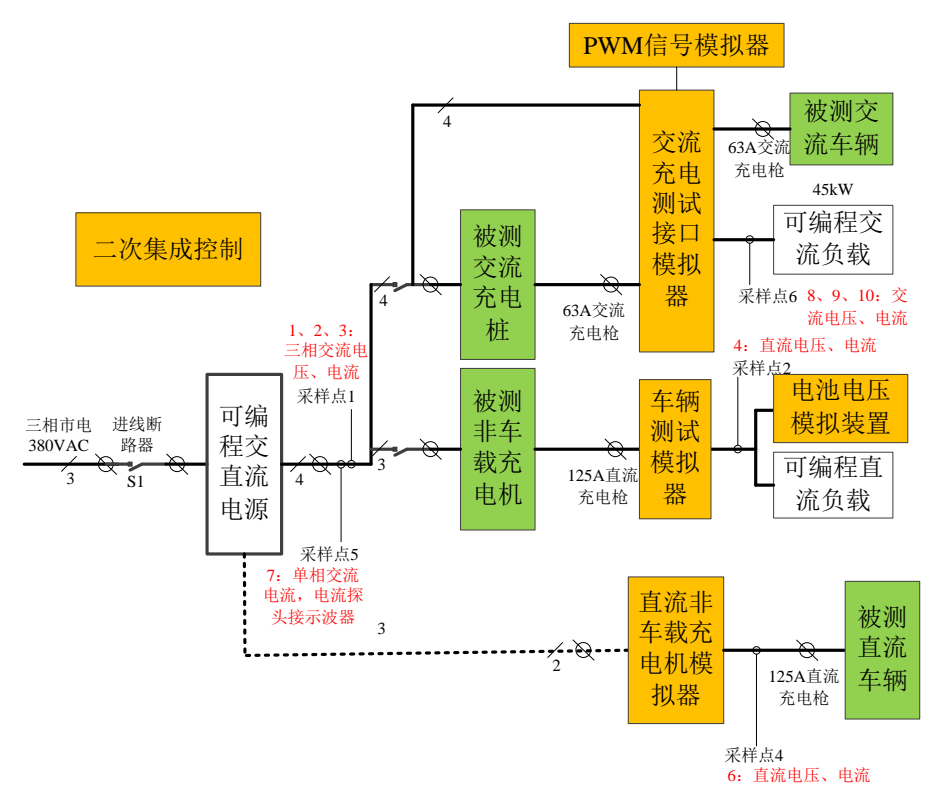

图 2-1 电动汽车及充电桩测试平台系统原理图

按图 2-1 中连接,可满足交、直流充电桩和车辆的所有电性能试验项目的测 试需求。根据测试对象不同,可分成如下四类:

#### 2.1.1 对交流充电桩测试原理

被测品为交流充电桩,能量流动如图 2-2 中蓝色箭头所示,从电网、进线断路器、可编程交流源、被测交流充电桩、交流充电测试接口模拟柜到可编程交流 负载。

针对交流充电桩,交流充电测试模拟器分别给出供电专用接口,方便接插。 设备上带有2个标准交流充电枪插座,可满足三相和单相充电桩的测试工况需要。

| 序号 | 功率分析仪           | 示波器            | 备注 |
|----|-----------------|----------------|----|
| 1  | 采样点 1: A 相电压、电流 | 交流充电测试模拟器:输出电压 |    |
| 2  | 采样点 1: B 相电压、电流 | 交流充电测试模拟器:输出电流 |    |
| 3  | 采样点 1: C相电压、电流  | 检测点1电压         |    |
| 4  | 采样点 6: A 相电压、电流 | 检测点4电压         |    |
| 5  | 采样点 6: B 相电压、电流 | S2 位置状态        |    |
| 6  | 采样点 6: C 相电压、电流 |                |    |

功率分析仪和示波器的采样点如下:

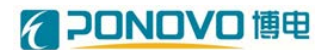

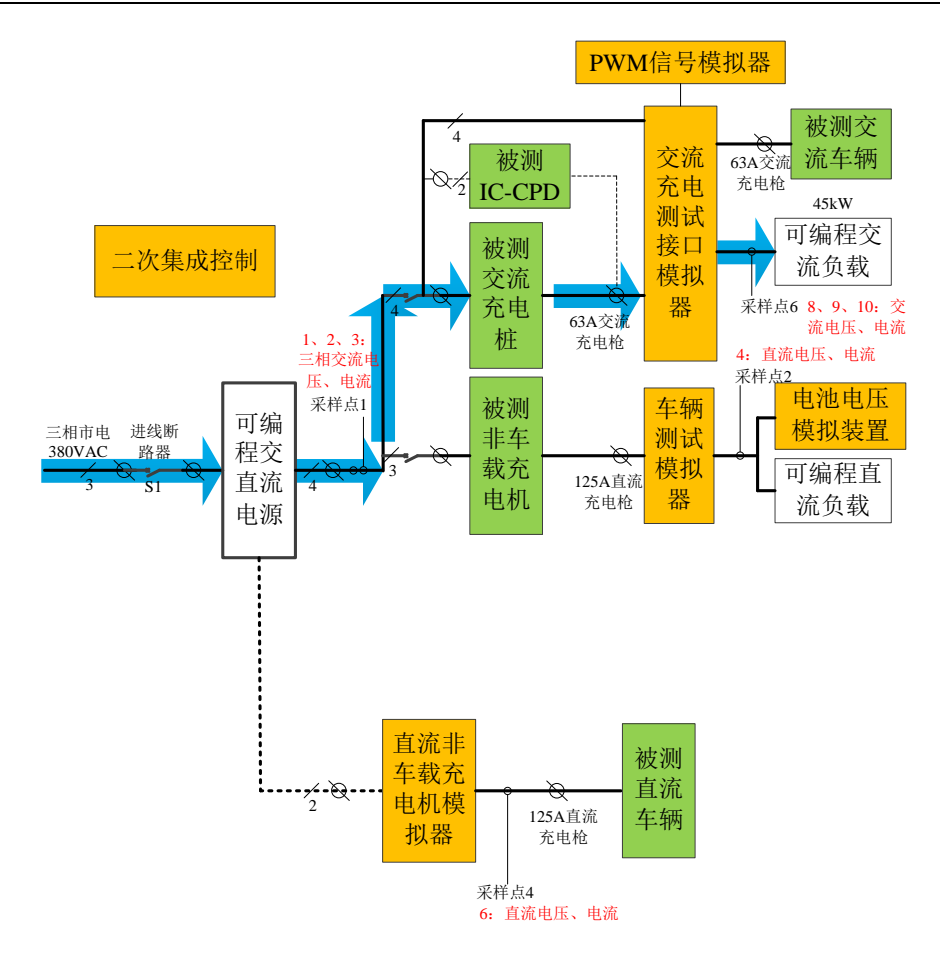

图 2-2 交流充电桩或 IC-CPD 测试电能流动示意图

### 2.1.2 对直流非车载充电机测试原理

图 2-3 中为被侧品为非车载直流充电机 1 的能量流动框图,如蓝色箭头所示, 从电网、进线断路器、可编程交直流电源、被测非车载充电机、车辆测试模拟器 到可编程直流负载。被测直流非车载充电机最高额定电压可达到 1000VDC,满 足近期测试业务发展需要。

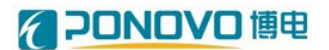

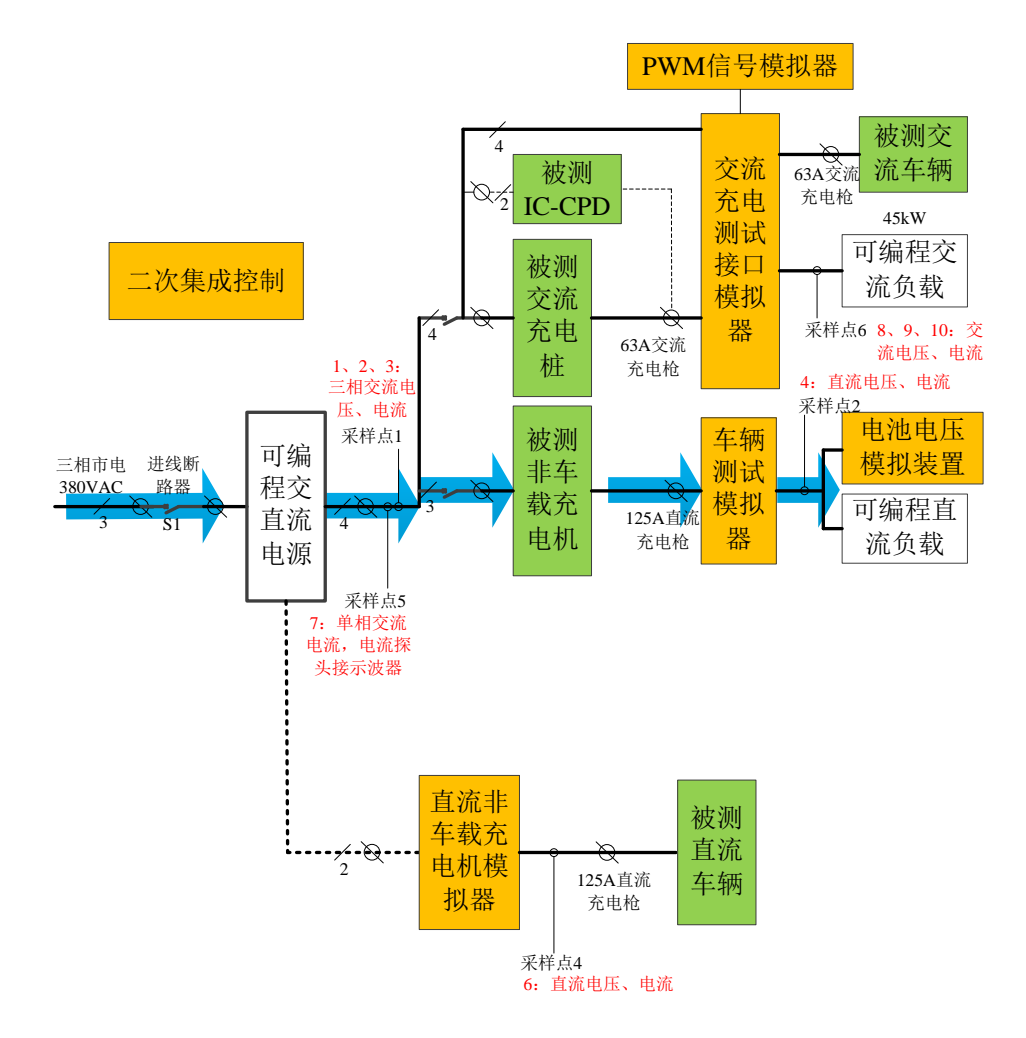

图 2-3 直流非车载充电机测试电能流动示意图

功率分析仪和示波器的采样点如下:

| 序号 | 功率分析仪           | 示波器                   | 备注 |
|----|-----------------|-----------------------|----|
| 1  | 采样点 2: 直流电压、电流  | 采样点 2: 直流电流           |    |
| 2  | 采样点1:A相电压、电流    | 采样点 2: 直流电压(使用电压差分探头) |    |
| 3  | 采样点 1: B 相电压、电流 | 采样点 5: 单相交流电流(使用电流探头) |    |
| 4  | 采样点 1: C相电压、电流  | 被测非车载充电机: 检测点1电压      |    |
| 5  |                 | CAN-H 与 PE 电压         |    |
| 6  |                 | CAN-L 与 PE 电压         |    |
| 7  |                 | CAN-H与CAN-L之间电压       |    |

#### 2.1.3 对交流车辆测试原理

被测品为交流车辆,能量流动如图 2-4 中蓝色箭头所示,从电网、进线断路器、可编程交直流电源、交流充电测试接口模拟器到被测交流车辆。

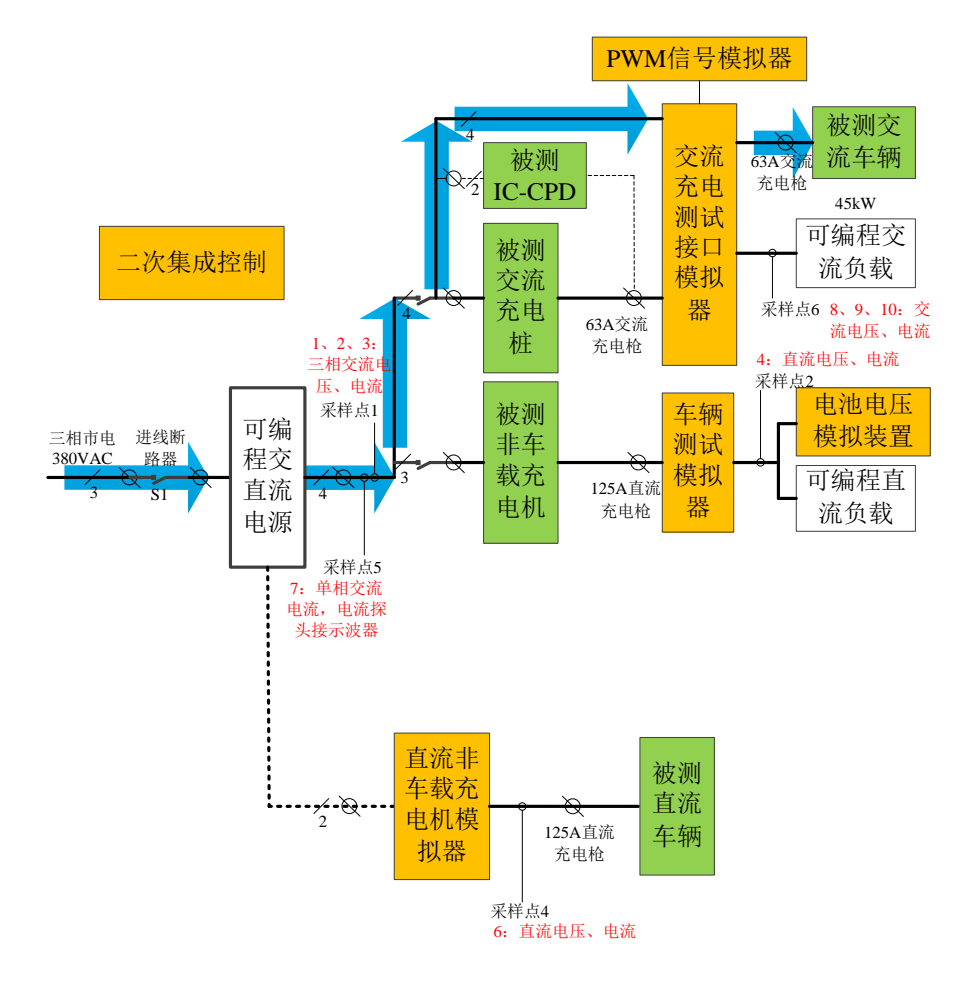

图 2-4 交流车辆测试电能流动示意图

#### 功率分析仪和示波器的采样点如下:

| 序号 | 功率分析仪               | 示波器              |
|----|---------------------|------------------|
| 1  | 采样点1:A相电压、电流        | 交流充电测试模拟器:检测点2电压 |
| 2  | 采样点 1: B 相电压、电流     | 交流充电测试模拟器:检测点3电压 |
| 3  | 采样点 1: C相电压、电流      | 输出电压             |
| 4  | 交流充电测试模拟器: A 相电压、电流 | 输出电流             |
| 5  | 交流充电测试模拟器: B 相电压、电流 |                  |
| 6  | 交流充电测试模拟器: C相电压、电流  |                  |

#### 2.1.4 对直流车辆测试原理

被测品为直流车辆,能量流动如图 2-5 中蓝色箭头所示,从电网、进线断路器、可编程交直流电源、直流非车载充电机模拟器到被测直流车辆。

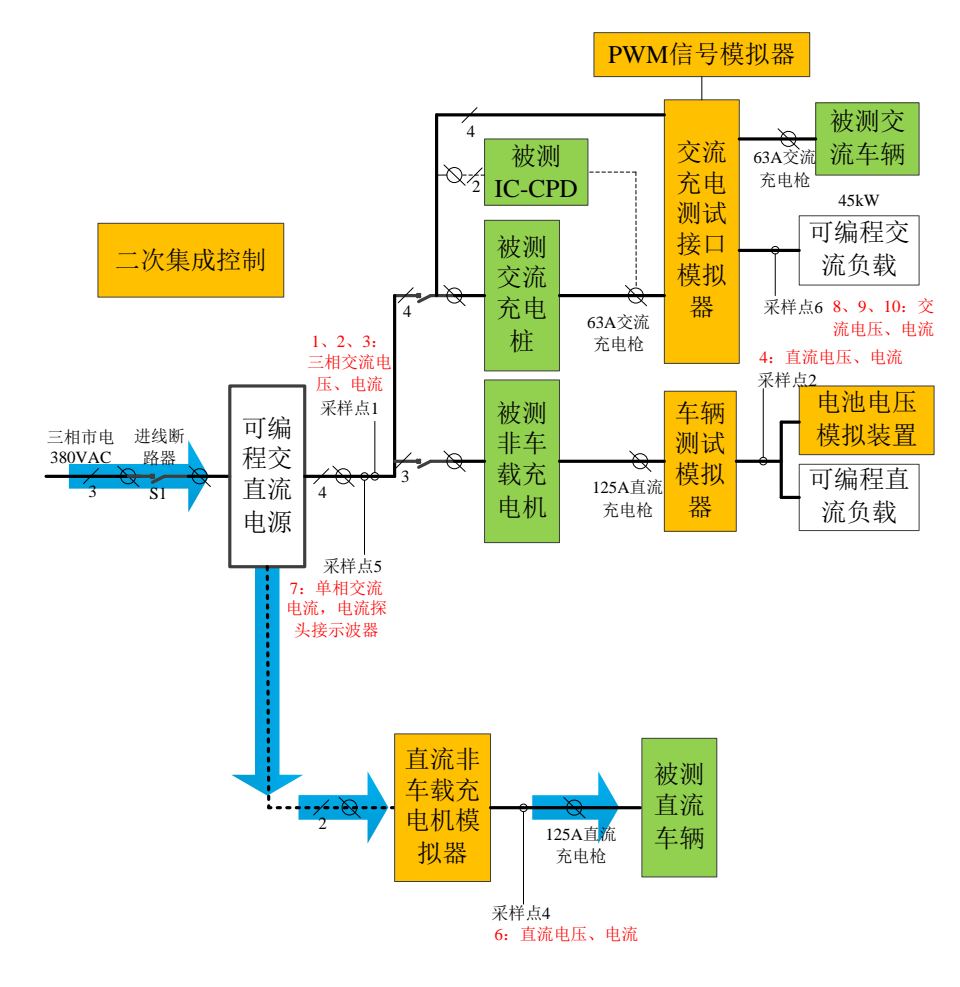

图 2-5 直流车辆测试电能流动示意图

#### 功率分析仪和示波器的采样点如下:

| 序号 | 功率分析仪            | 示波器               | 备注 |
|----|------------------|-------------------|----|
| 1  | 采样点 4: 直流输出电压、电流 | 直流输出电流            |    |
| 2  |                  | 直流输出电压            |    |
| 3  |                  | 充电桩测试接口模拟器:检测点2电压 |    |
| 4  |                  | CAN-H 与 PE 电压     |    |
| 5  |                  | CAN-L 与 PE 电压     |    |
| 6  |                  | CAN-H与CAN-L之间电压   |    |

# 2.2 技术指标

| 移动测试平台技术指标 |                             |  |  |
|------------|-----------------------------|--|--|
| 控制电源       | AC220V±10%FS, 50Hz          |  |  |
| 输入电源       | 3 相 AC380V±10%FS,50Hz       |  |  |
| 输出电源       | 3相AC 0~520V,50Hz/0~1000V DC |  |  |
| 输出功率       | 90KW                        |  |  |
| 尺寸(W*D*H)  | 7193mm×2000mm×3225mm        |  |  |
| 整备质量:      | 4400 Kg                     |  |  |

#### 2.3装置外形和尺寸

电动汽车充电设施移动检测平台采用通用车辆依维柯并进行改装。公司结合 多年移动检测业务的经验,与相关车厂密切合作,根据移动检测和电动汽车检测 的任务特点,全新设计,充分满足业务需求,保证检测业务整个过程安全、可靠; 高度重视试验人员的体验,提供了一个方便、舒适的工作环境。

车辆内配备在线式 UPS,容量达 3KVA,满足系统紧急情况下的用电。车内配有至少两路 10A 的插座,满足用电需求。试验人员既可以从外接电源中取电,也可以从车载 220V 电源取电,同时也可以从 UPS 中取电。为便于试验,配备了 2 个路对讲机及车内外的照明。其中车外为高亮度照明,满足夜间测试需求。

改装车内部布局如图 2-6 所示,外观如图 2-7 所示:

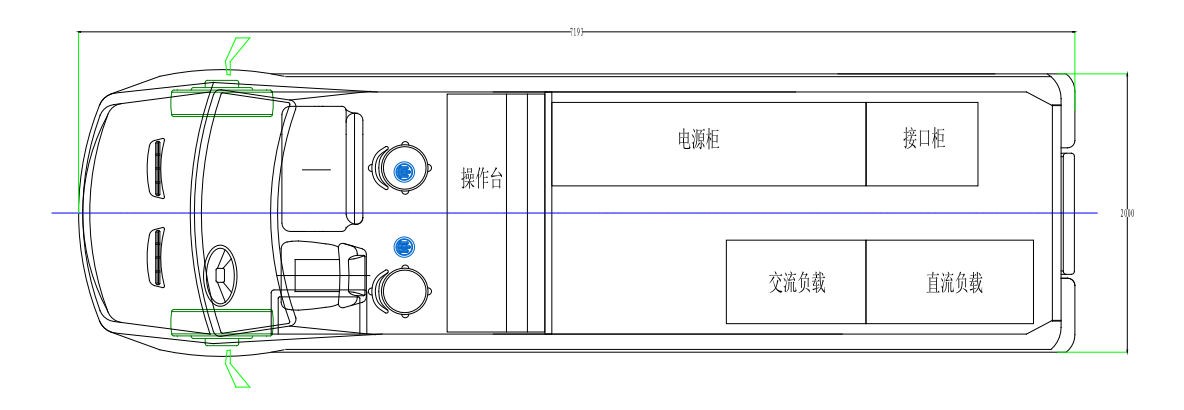

#### 图 2-6 改装车内部布局

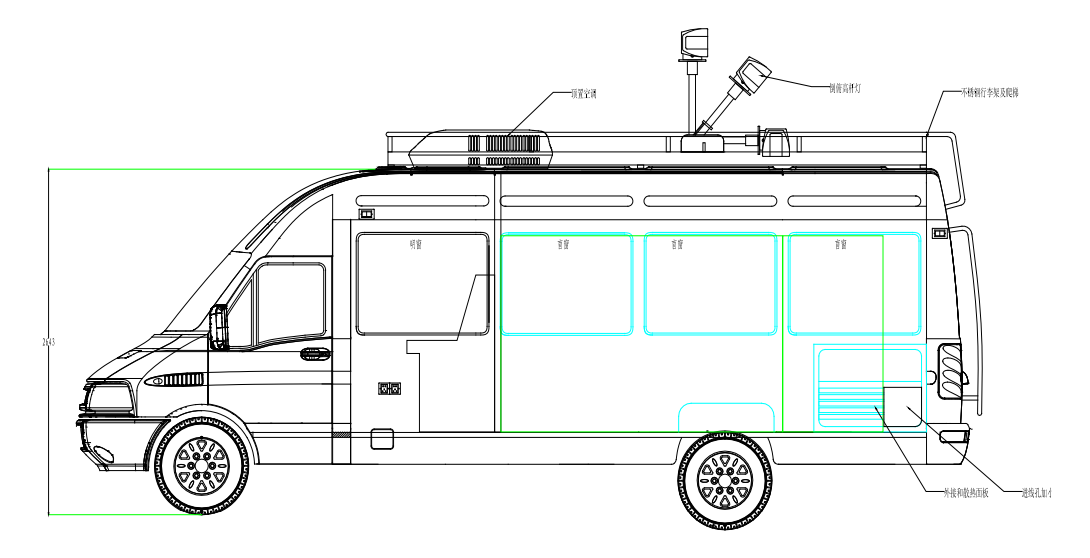

图 2-7 改装车外观

#### **PONOVO** 博电

本项目中所用设备大多为高发热设备,其通风散热至为重要。我方根据设备 散热情况,结合同类项目的成功经验,采用可开闭式风窗并合理设计风道,保证 设备、车辆的安全运行和操作人员的舒适。风力流向如图 2-8 所示:

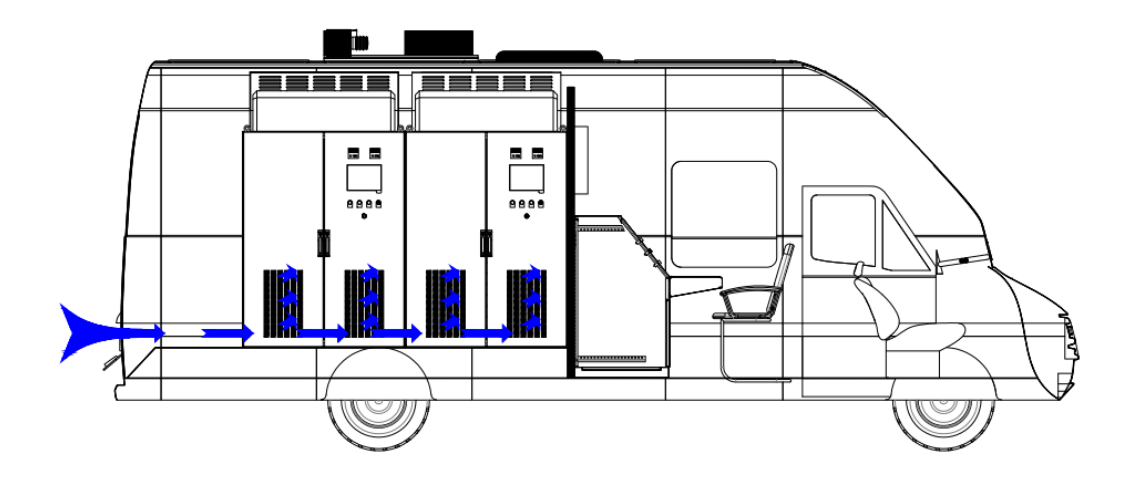

图 2-8 改装车风力流向示意图

考虑到试验的实际需要,我方与车厂密切合作,对操作间进行专门设计,在 驾驶舱设置了操作台,实现了在较小的空间内,试验人员可以舒适、方便开展试 验,进行数据和报告整理。操作台示意图如图 2-9 所示。

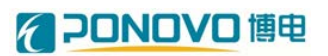

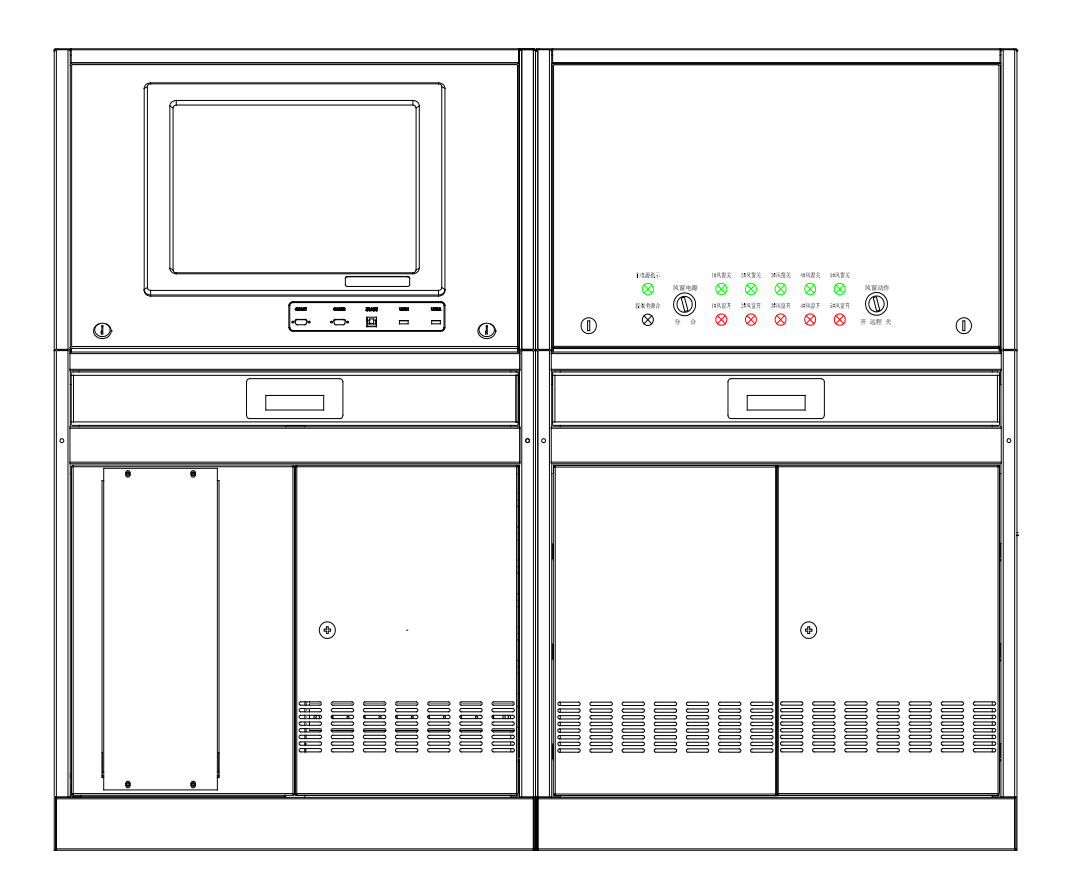

图 2-9 操作台示意图

接口柜设备分布如图 2-10 所示,从上到下依次为 UPS、串口服务器、继电器选通盒、示波器、功率分析仪、数字万用表、直流模拟器、交流模拟器、电池电压模拟电源和电源接口。

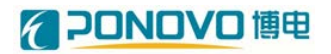

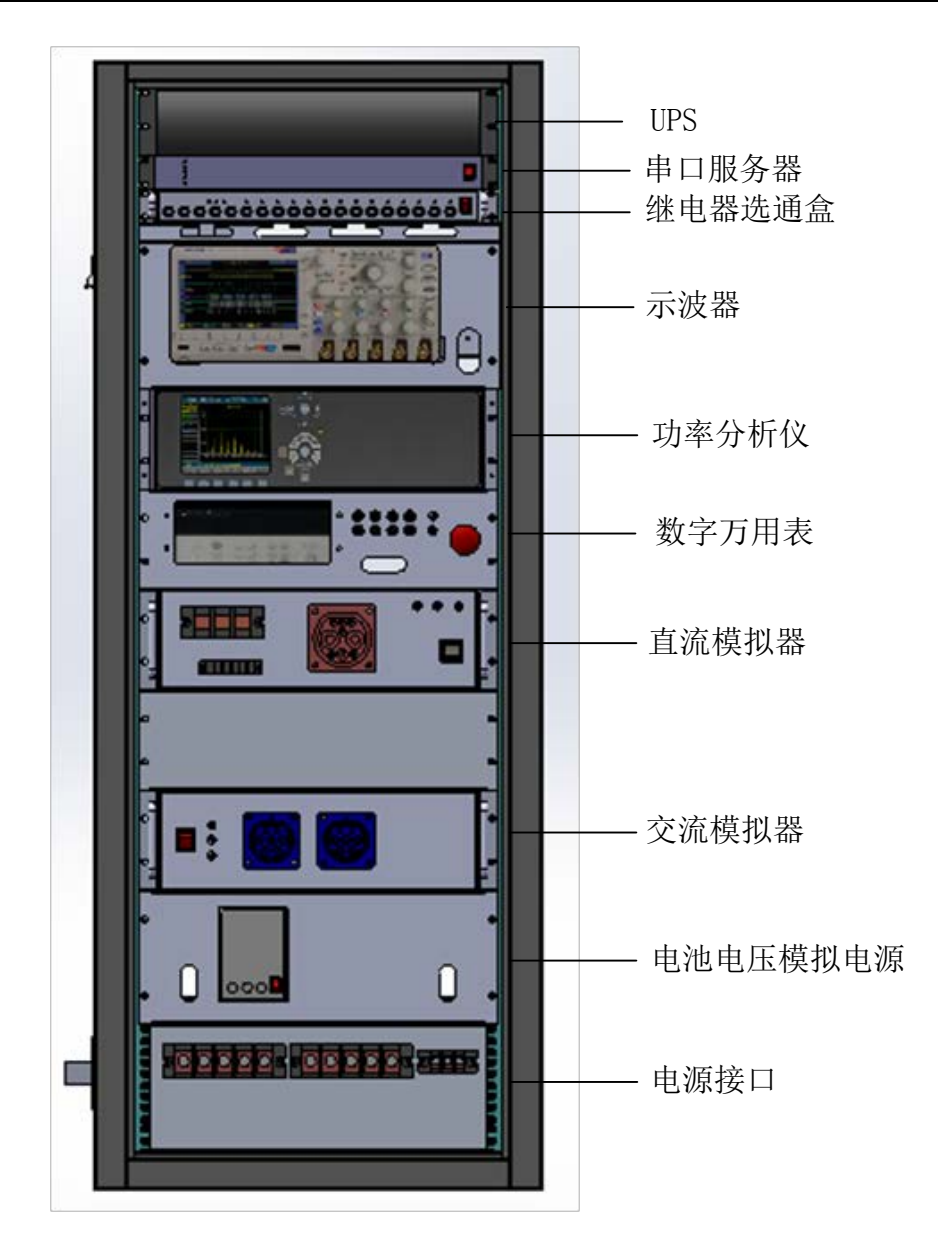

图 2-10 接口柜设备分布

#### 2.4一次接线和控制接线

#### 2.4.1 接口柜电源接线

在测试准备阶段,需要将一次线和控制线接好,一次线和控制线接口都在接口柜最下方,接口如图 2-11 所示。从左到右分别为主电源输入、充电桩电源输出和控制输入。主电源输入为三相 380V 工频交流电,端子分别连接电网的 A、B、C、N 和 PE 5 条线 (A、B、C 线不可互换);充电桩电源输出为充电桩供电,分别连接充电桩的 A、B、C、N 和 PE 端;控制电源输入为单相 220V 工频交流电,

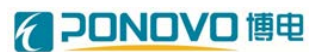

连接电网的 L、N 和 PE。

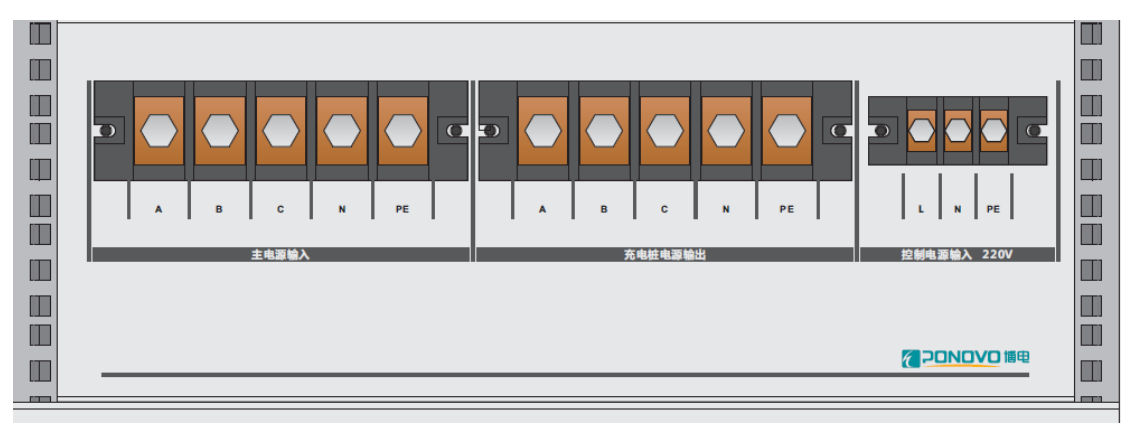

图 2-11 接口柜电源接口图

#### 2.4.2 接口柜测试接线

#### 2.4.2.1 直流/交流模拟器接线

直流/交流模拟器接线分为四种情况,分别为:测试交流充电桩接线、测试交流车辆接线、测试直流非车载充电机接线、测试直流车辆接线。

1、测试交流充电桩接线

将交流充电桩的充电枪插入交流模拟器的车辆模拟插座中,如图 2-12 所示

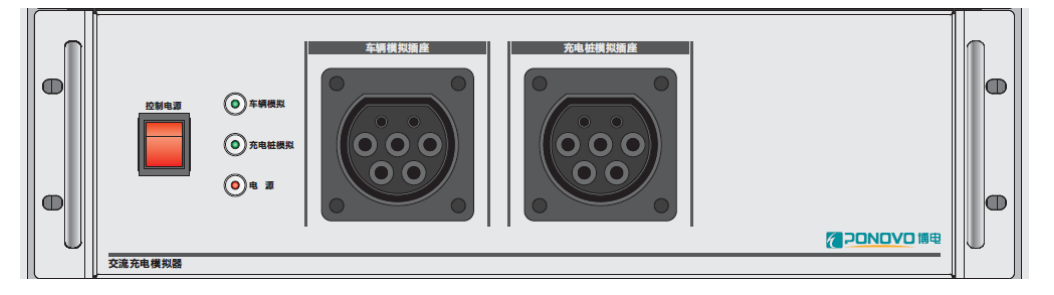

图 2-12 交流模拟器车辆模拟插座

2、测试交流车辆接线

将交流车辆的充电枪插入交流模拟器的充电桩模拟插座中;

3、测试直流非车载充电机接线

将非车载充电机的充电枪插入直流模拟器右侧的充电插座中,如图 2-13 所示;

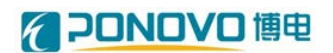

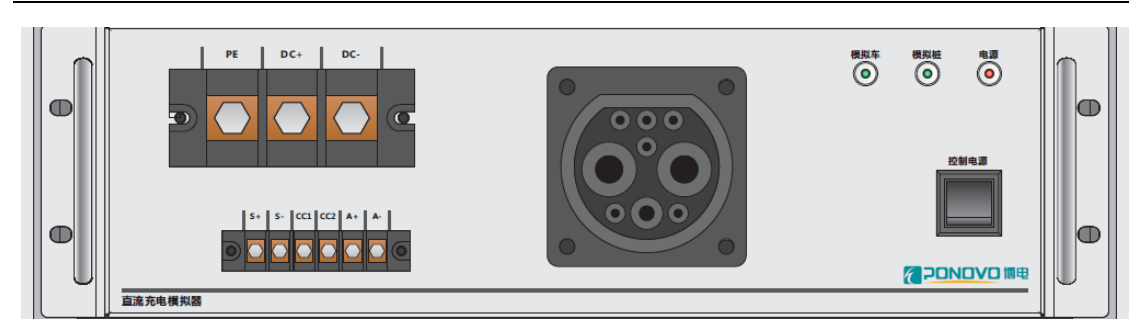

图 2-13 直流模拟器充电插座

4、测试直流车辆接线

直流车辆测试接线共有 9 个端子,分别为: DC+、DC-、PE、S+、S-、CC1、CC2、A+、A-,将直流车辆充电线上的 9 根线与对应端子连接即可。

#### 2.4.2.2 测试点接线

测试点接线位于数字万用表右侧,如图 2-14 所示。包含 CH1~CH4 共4 组通道,分别为采样点 5(可编程电源交流输出)、采样点 6(交流负载输入)、 采样点 4(可编程电源直流输出)、采样点 2(直流负载输入),根据测试对 象的不同,将香蕉座下方出线孔中的香蕉头接线插入对应颜色的香蕉座中即 可。一般连接方式为:测试交流充电桩连接 CH2 通道;测试交流车辆连接 CH1 通道;测试直流非车载充电机连接 CH4 通道;测试直流车辆连接 CH3 通道。

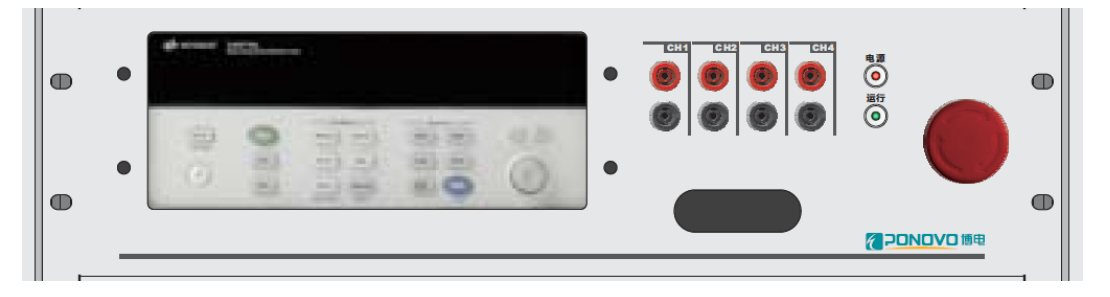

图 2-14 接口柜测试点接口

#### 2.4.3 车用交流电接线

为了方便测试,同时给测试人员提供良好的测试环境,汽车引入 220V 工频 交流电为照明和空调供电。供电接口在汽车尾部右下方,尾部踏板旁边,采用随 车附带的专用线可以直接插入 220V 供电口。

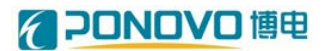

# 第三章 操作说明

将测试平台和被测试设备按照第二章的说明完成接线后,按照以下步骤进行 充电桩或电动汽车进行测试。

#### 3.1 启动接口柜测试设备

按照如下步骤启动测试设备

- (1). 按照 2.4 节说明完成接口柜接线和车用交流电接线;
- (2). 闭合接口柜、可编程电源、直流负载和交流负载的所有断路器开关;
- (3). 长按 UPS 电源键 3S 以上,打开 UPS;闭合接口柜上所有设备开关,设备上电;
- (4). 将充电桩的充电枪插入模拟器接口;

#### 3.2 打开汽车散热风窗

由于可编程电源和负载会产生较大的热量,在进行测试之前需要打开散热风 窗散热。具体操作如下:将操作台"风窗电源"旋钮拧到"合"的位置,"风窗动作" 旋钮拧到"开"的位置,此时风窗缓慢开启,同时1#~5#风窗开指示灯点亮。

#### 3.3 启动可编程电源

- (1).闭合可编程电源所有断路器开关后,电源主电和控制电供电,等待进入 电源控制界面;将电源"远程/本地"旋钮拧到"远程"位置,点击控制界面 的"模式"菜单,选择"远程"模式;
- (2). 启动操作台电脑,打开"EV综合测试系统"程序,进入程序主界面;
- (3). 点击"在线监视",进入在线监视界面后点击"+"号后进入加载器,选择 AC\_DC Power;
- (4). 在"频率"输入框输入 50, 在"电压"输入框输入 311, 点击"启动"按钮, 可编程电源即可输出三相 380V 工频交流电源,为充电桩供电。

#### 3.4 启动直流负载和交流负载

闭合直流负载和交流所有断路器开关,将"远程/本地旋钮"拧到"远程"位置,即可启动直流负载和交流负载。

#### 3.5 打开测试程序进行检测

- (1). 打开"EV 综合测试系统"程序,点击主界面"测试程序"图标,进入界面后 点"打开"菜单,选择要进行测试的程序文件,点击"编辑"菜单,选择要 进行测试的项目,保存后关闭。
- (2). 在"EV 综合测试系统"程序主界面点击"项目执行"图标,进入执行界面后, 点击"打开"菜单,选择"测试程序"中保存的测试程序,点击"执行"按钮 即可开始相关项目的测试。根据程序运行过程中的提示进行充电桩刷卡 等操作。

#### 3.6 生成测试报告

- (1). 打开"EV 综合测试系统"程序,点击主界面"测试报告"图标;
- (2). 进入测试报告界面,点击"模板"菜单,选择相应测试程序的模板,
- (3). 点击"数据"菜单,选中包含测试结果的文件夹(以测试程序的测试时间命名);
- (4). 点击"编译"菜单,数据自动编译,点击"生成"菜单,选择生成报告的文件路径和文件名即可生成测试报告。

#### 3.7 关闭汽车散热风窗

完成测试后需要关闭散热风窗,防止阴雨天气下雨损坏设备,关闭散热风窗 具体操作如下:将操作台"风窗电源"旋钮拧到"分"的位置,"风窗动作"旋钮拧到 "关"的位置,此时风窗缓慢闭合,同时1#~5#风窗关指示灯点亮。

### 3.8 关闭可编程电源

(1). 打开"EV 综合测试系统"程序进入程序主界面;

(2). 点击"在线监视",进入在线监视界面,选择 AC\_DC Power 标签;

(3). 点击"关闭"按钮,即可关闭电源。

#### 3.9 正常停机

(1). 关闭接口柜所有设备的电源开关;

(2). 关闭操作台工控机;关闭可编程电源工控机;

(3). 断开可编程电源、直流负载、交流负载和接口柜的所有断路器开关;

(4). 长按 UPS 开关键 3S 以上,关闭 UPS;

(5). 拆除接口柜、车辆和充电桩电源接线、拔出充电枪。

#### 3.10 设备故障列表

故障列表和解决方法如表 3-1 所示。

表 3-1 设备故障列表和解决方法

| 序号 | 设备故障类型                      | 故障描述      | 解决无法启动方法                                                                                         |
|----|-----------------------------|-----------|--------------------------------------------------------------------------------------------------|
| 1  | 设备供电故障                      | 设备无法启动    | <ol> <li>1、检查接口柜控制供电接<br/>线是否正确</li> <li>2、检查设备控制电接触器<br/>是否闭合</li> <li>3、检查 UPS 是否启动</li> </ol> |
| 2  | 可编程电源输<br>出故障               | 可编程电源无输出  | <ol> <li>1、检查接口柜和可编程电<br/>源一次电接触器是否闭<br/>合</li> <li>2、检查可编程电源故障灯<br/>是否点亮</li> </ol>             |
| 3  | 可编程电源、直<br>流负载、交流负<br>载故障报警 | 报警灯亮      | <ol> <li>1、观察并记录设备控制界<br/>面显示的故障类型</li> <li>2、重启设备后观察是否还<br/>会报警</li> <li>3、联系厂家</li> </ol>      |
| 4  | 风窗开关故障                      | 风窗无法开启或关闭 | <ol> <li>1、检查操作台"风窗电源"<br/>旋钮是否在"合"的位置</li> <li>2、联系厂家</li> </ol>                                |

# **~ 20NOVO** 博电

| 5 | 设备远程控制<br>故障 | 无法通过软件启动可编<br>程电源、直流负载、交<br>流负载 | 1、查看设备"远程/本地"旋<br>钮是否在"远程"位置;<br>2、联系厂家                             |
|---|--------------|---------------------------------|---------------------------------------------------------------------|
| 6 | 驾驶室空调故<br>障  | 空调无法启动                          | <ol> <li>1、检查车辆交流电插头是<br/>否连接 220V 交流电;</li> <li>2、联系厂家。</li> </ol> |
| 7 | 操作台上位机<br>故障 | 上位机无法启动                         | <ol> <li>1、检查车辆交流电插头是<br/>否连接 220V 交流电;</li> <li>2、联系厂家。</li> </ol> |

# 第四章 平台测试软件

### 4.1概述

"EV 综合测试系统"可以对交流充电桩、直流非车载充电机、交流车辆和直流车辆进行互操作、电性能和一致性测试,并自动生成测试报告,最后以图形和报表的方式展现出来,可以为用户分析数据提供一定的参考。

### 4.2可完成的测试项目

#### 4.2.1 对交流充电桩测试项目

| 序号 | 试验名称       | 型式试验         | 出厂试验         | 备注           |
|----|------------|--------------|--------------|--------------|
| 1  | 漏电流试验      | $\checkmark$ |              |              |
| 2  | 带载分合电路试验   | $\checkmark$ | $\checkmark$ |              |
| 3  | 连接异常试验     | $\checkmark$ | $\checkmark$ | $\checkmark$ |
| 4  | 控制导引试验     | $\checkmark$ | _            |              |
| 5  | 过流保护功能试验   | $\checkmark$ | _            |              |
| 6  | 剩余电流保护功能试验 | $\checkmark$ | $\checkmark$ |              |
| 7  | 急停功能试验     | $\checkmark$ | $\checkmark$ | $\checkmark$ |

表 4-1 交流充电桩通用电性能测试项目

表 4-2 交流充电桩传导充电互操作性测试项目

| 测试对<br>象 | 编号      | 项目名称                 | 对应章节    | 备注 |
|----------|---------|----------------------|---------|----|
|          | A1.1001 | 连接确认测试               | 5.6.2.1 |    |
| 交流充      | I1.1001 |                      |         |    |
| 电桩       | A1.3001 | <b>奋由准</b> 久 计 经 测 试 | 5622    |    |
|          | I1.3001 | 儿工作由观泪网风             | 5.0.2.2 |    |

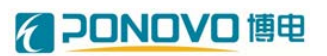

|   | A1.4001 | 户动及玄中阶段测试  | 5602     |  |
|---|---------|------------|----------|--|
|   | I1.4001 | <u> </u>   | 5.0.2.5  |  |
|   | A1.5001 | 工堂玄中建市测试   | 5624     |  |
|   | I1.5001 | 工币尤电纪朱砌队   | 5.0.2.4  |  |
|   | A1.6001 | 玄由连按控制时序测试 | 5.6.3    |  |
|   | I1.6001 | 九屯足按庄祠的沪剡武 | 5.0.5    |  |
|   | A1.3501 | CC中般测试     | 5612     |  |
|   | I1.3501 | して十四次三国    | 5.0.4.2  |  |
|   | A1.3502 | CD中版测出     | 5611     |  |
|   | I1.3502 | CP中时则风     | 5.0.4.4  |  |
|   | A1.4501 | CP接地测试     | 5645     |  |
|   | I1.4501 | こ支地対反      | 5.0.4.5  |  |
|   | A1.3503 | DEKE在上述时式  | 5647     |  |
|   | I1.3503 |            | 5.0.4.7  |  |
|   | A1.4502 | 输电过流测试     | 5649     |  |
|   | I1.4502 | 割日に否定する    | 5.0.4.7  |  |
| - | A1.4503 | 断开开关\$2    | 56411    |  |
|   | I1.4503 | 四月月天32     | 3.0.4.11 |  |
|   | A1.6002 | CD回敗由匡测过   | 5661     |  |
|   | I1.6002 | CP凹路电压测试   | 5.0.0.1  |  |

## 4.2.2 对交流车辆测试项目

表 4-3 交流车辆传导充电互操作性测试项目

| 测试对<br>象 | 编号      | 项目名称      | 对应章节    | 备注 |
|----------|---------|-----------|---------|----|
| 电动汽      | V1.1001 | 连接确认测试    | 5.6.2.1 |    |
| 车 (交流    | V1.3001 | 充电准备就绪测试  | 5.6.2.2 |    |
| 充电)      | V1.4001 | 启动及充电阶段测试 | 5.6.2.3 |    |

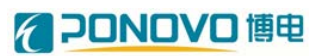

| V1.5001 | 正常充电结束测试     | 5.6.2.4  |
|---------|--------------|----------|
| V1.6001 | 充电连接控制时序测试   | 5.6.3    |
| V1.4501 | 断开开关S3测试     | 5.6.4.1  |
| V1.3501 | CC中断测试       | 5.6.4.2  |
| V1.3502 | CC接地测试       | 5.6.4.3  |
| V1.3503 | CP中断测试       | 5.6.4.4  |
| V1.4502 | CP接地测试       | 5.6.4.5  |
| V1.4503 | CP断电测试       | 5.6.4.6  |
| V1.3504 | PE断针测试       | 5.6.4.7  |
| V1.4504 | 失电状态测试       | 5.6.4.8  |
| V1.4505 | PWM中断测试      | 5.6.4.10 |
| V1 4101 | PWM占空比变化和电流测 | 5 6 5 1  |
| v1.4101 | 试            | 5.0.5.1  |
| V1.3101 | PWM占空比超限测试   | 5.6.5.2  |
| V1.3102 | PWM频率超限测试    | 5.6.5.3  |
| V1.6002 | CP回路电阻测试     | 5.6.6.1  |
| V1.6003 | CC回路电阻测试     | 5.6.6.2  |

# 4.2.3 对直流非车载充电机测试项目

| 序号 | 试验名称     | 型式试验         | 出厂试验         | 备注           |
|----|----------|--------------|--------------|--------------|
| 1  | 输出电压误差试验 | $\checkmark$ |              | $\checkmark$ |
| 2  | 输出电流误差试验 | $\checkmark$ | $\checkmark$ | $\checkmark$ |
| 3  | 稳压精度试验   | $\checkmark$ | $\checkmark$ | $\checkmark$ |
| 4  | 稳流精度试验   | $\checkmark$ | $\checkmark$ | $\checkmark$ |
| 5  | 纹波系数试验   | $\checkmark$ | $\checkmark$ | $\checkmark$ |
| 6  | 效率试验     |              |              |              |

表 4-4 直流非车载充电机通用电性能测试项目

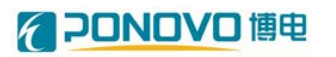

| 7  | 功率因数试验   | $\checkmark$ | _            |              |
|----|----------|--------------|--------------|--------------|
| 9  | 限压特性试验   | $\checkmark$ | $\checkmark$ |              |
| 10 | 限流特性试验   | $\checkmark$ |              |              |
| 11 | 显示功能试验   | $\checkmark$ |              |              |
| 12 | 输入功能试验   | $\checkmark$ |              |              |
| 13 | 通信功能试验   | $\checkmark$ |              |              |
| 14 | 协议一致性试验  | $\checkmark$ | $\checkmark$ | $\checkmark$ |
| 15 | 输入过压保护试验 | $\checkmark$ | $\checkmark$ |              |
| 16 | 输入欠压保护试验 | $\checkmark$ | $\checkmark$ |              |
| 17 | 输出过压保护试验 | $\checkmark$ | $\checkmark$ | _            |
| 19 | 绝缘接地保护试验 | $\checkmark$ | $\checkmark$ |              |
| 20 | 冲击电流试验   | $\checkmark$ | $\checkmark$ |              |
| 21 | 软启动试验    | $\checkmark$ | $\checkmark$ |              |
| 23 | 连接异常试验   | $\checkmark$ |              |              |
| 24 | 急停功能试验   |              |              |              |
| 25 | 控制引导试验   |              |              |              |

表 4-5 直流非车载充电机传导充电互操作性测试项目

| 测试对<br>象 | 编号      | 项目名称       | 对应章节    | 备注 |
|----------|---------|------------|---------|----|
|          | D0.1001 | 连接确认测试     | 5.5.2.1 |    |
|          | D0.2001 | 自检阶段测试     | 5.5.2.2 |    |
|          | D0.3001 | 充电准备就绪测试   | 5.5.2.3 |    |
|          | D0.4001 | 充电阶段测试     | 5.5.2.4 |    |
| 非车载      | D0.5001 | 正常充电结束测试   | 5.5.2.5 |    |
| 充电机      | D0.6001 | 充电连接控制时序测试 | 5.5.3   |    |
|          | D0.4501 | 通信中断测试     | 5.5.4.1 |    |
|          | D0.4502 | 开关S断开测试    | 5.5.4.2 |    |
|          | D0.4503 | 车辆接口断开测试   | 5.5.4.3 |    |
|          | D0.4504 | 绝缘故障测试     | 5.5.4.4 |    |

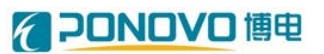

| D0.4505 | PE断针测试     | 5.5.4.5 |  |
|---------|------------|---------|--|
| D0.4506 | 其他充电故障     | 5.5.4.6 |  |
| D0.4101 | 输出电压控制误差测试 | 5.5.5.1 |  |
| D0.4102 | 输出电流控制误差测试 | 5.5.5.2 |  |
| D0.4103 | 输出电流控制时间测试 | 5.5.5.3 |  |
| D0.5101 | 输出电流停止速率测试 | 5.5.5.4 |  |
| D0.6002 | 控制导引电阻值测试  | 5.5.6   |  |

#### 表 4-6 直流非车载充电机通信协议一致性测试测试项目

| 编号      | 项目名称          | 对应章节  | 备注 |
|---------|---------------|-------|----|
| BP.1001 |               |       |    |
| BP.1002 |               |       |    |
| BP.1003 |               |       |    |
| BN.1001 |               |       |    |
| BN.1002 | 低压辅助上电及充电握手阶段 | 7.3.1 |    |
| BN.1003 |               |       |    |
| BN.1004 |               |       |    |
| BN.1005 |               |       |    |
| BN.1006 |               |       |    |
| BP.2001 |               |       |    |
| BP.2002 |               |       |    |
| BP.2003 |               |       |    |
| BP.2004 |               |       |    |
| BN.2001 | 充电参数配置阶段      | 7.3.2 |    |
| BN.2002 |               |       |    |
| BN.2003 |               |       |    |
| BN.2004 |               |       |    |
| BN.2005 |               |       |    |
| BP.3001 | 充电阶段          | 7.3.3 |    |

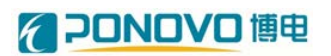

| BP.3002 |        |       |  |
|---------|--------|-------|--|
| BP.3003 |        |       |  |
| BP.3004 |        |       |  |
| BP.3005 |        |       |  |
| BN.3001 |        |       |  |
| BN.3002 |        |       |  |
| BN.3003 |        |       |  |
| BN.3004 |        |       |  |
| BN.3005 |        |       |  |
| BN.3006 |        |       |  |
| BN.3007 |        |       |  |
| BN.3008 |        |       |  |
| BP.4001 |        |       |  |
| BP.4002 | 玄中建市阶段 | 734   |  |
| BN.4001 | 兀电和本阴权 | 7.3.4 |  |
| BN.4002 |        |       |  |

### 4.2.4 对直流车辆测试项目

| 测试对象               | 编号      | 项目名称       | 对应章节    | 备注 |
|--------------------|---------|------------|---------|----|
|                    | -       | 连接确认测试     | 5.5.2.1 |    |
|                    | V0.2001 | 自检阶段测试     | 5.5.2.2 |    |
| 中共活力               | V0.3001 | 充电准备就绪测试   | 5.5.2.3 |    |
| 电动汽车<br>(直流充<br>电) | V0.4001 | 充电阶段测试     | 5.5.2.4 |    |
|                    | V0.5001 | 正常充电结束测试   | 5.5.2.5 |    |
|                    | V0.6001 | 充电连接控制时序测试 | 5.5.3   |    |
|                    | V0.4501 | 绝缘故障测试     | 5.5.4.4 |    |
|                    | V0.4502 | PE断针测试     | 5.5.4.5 |    |

表 4-7 直流车辆传导充电互操作性测试项目

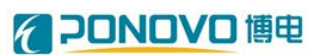

| V0.45023 | 其他充电故障测试 | 5.5.4.6 |  |
|----------|----------|---------|--|
| V0.6002  | 控制导引电阻测试 | 5.5.6   |  |

#### 表 4-8 直流车辆通信协议一致性测试测试项目

| 编号      | 项目名称          | 对应章节  | 备注 |
|---------|---------------|-------|----|
| BP.1001 |               |       |    |
| BP.1002 |               |       |    |
| BP.1003 | 低压辅助上电及充电握手阶段 | 7.3.1 |    |
| BN.1001 |               |       |    |
| BN.1002 |               |       |    |
| BP.2001 |               |       |    |
| BP.2002 |               |       |    |
| BP.2003 |               |       |    |
| BN.2001 | 充电参数配置阶段      | 7.3.2 |    |
| BN.2002 |               |       |    |
| BN.2003 |               |       |    |
| BN.2004 |               |       |    |
| BN.2005 |               |       |    |
| BP.3001 |               |       |    |
| BP.3002 |               |       |    |
| BP.3003 |               |       |    |
| BP.3004 |               |       |    |
| BP.3005 |               |       |    |
| BP.3006 | 充电阶段          | 7.3.3 |    |
| BN.3001 |               |       |    |
| BN.3002 |               |       |    |
| BN.3003 |               |       |    |
| BN.3004 |               |       |    |
| BN.3005 |               |       |    |

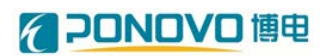

| BN.3006 |        |       |  |
|---------|--------|-------|--|
| BN.3007 |        |       |  |
| BN.3008 |        |       |  |
| BN.3009 |        |       |  |
| BN.3010 |        |       |  |
| BN.3011 |        |       |  |
| BN.3012 |        |       |  |
| BN.3013 |        |       |  |
| BN.3014 |        |       |  |
| BN.3015 |        |       |  |
| BP.4001 |        |       |  |
| BN.4001 | 充电结束阶段 | 7.3.4 |  |
| BN.4002 |        |       |  |

### 4.3使用说明

双击程序的图标,进入系统主界面,分为:测试程序、硬件配置、测试项目、 项目执行、在线监视、测试报告、用户管理和退出几部分,如图 4-1 所示。

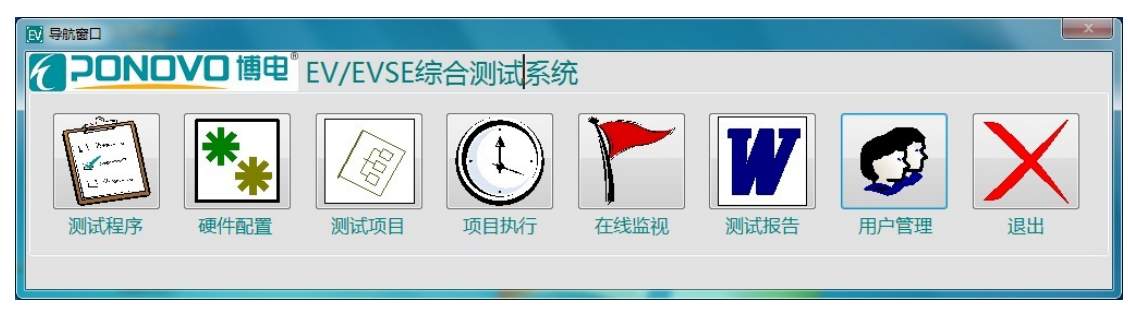

图 4-1 EV 综合测试系统主界面

#### 4.3.1 测试程序

点击"测试程序"图标,进入测试程序界面,如图 4-2 所示。

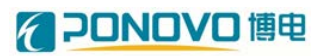

| 副試程序      |               | 1-1-1-11 BUT #11 |           | ×       |
|-----------|---------------|------------------|-----------|---------|
| 程序编辑      |               |                  |           |         |
|           | + 🗶 🛛 🗎       | S 🥂 🖕            |           |         |
| 新建打开保存 编辑 | 源加 删除 参数      | 导出 导入 返回         |           |         |
| 执行 資源项目   | 重试次数 循环次数 报表? | 描述               | *         | *       |
|           |               |                  |           |         |
|           |               |                  |           |         |
|           |               |                  | +         |         |
|           |               |                  |           |         |
|           |               |                  |           |         |
|           |               |                  |           |         |
|           |               |                  |           |         |
|           |               |                  |           |         |
|           |               |                  |           |         |
|           |               |                  |           |         |
| 执行命令      | 参数            | 标签 描述            | A         |         |
|           |               |                  |           |         |
|           |               |                  |           |         |
|           |               |                  |           |         |
|           |               |                  |           |         |
|           |               |                  |           |         |
|           |               |                  |           |         |
|           |               |                  |           |         |
|           |               |                  |           |         |
|           |               |                  |           |         |
|           |               |                  |           |         |
|           |               |                  |           |         |
|           |               |                  |           |         |
|           |               |                  | 69%) * ** | /3K/s C |

#### 图 4-2 测试程序界面

点击"打开"菜单,选择测试程序,如图 4-3 所示

| ☑ 测试程序          | ×        |
|-----------------|----------|
| test            | *        |
| 交流充电桩充电过程测试     |          |
| 直流充电桩电性能实验(新标)  |          |
| 直流充电桩互操作性试验(新标) |          |
| 直流充电桩一致性试验(新标)  |          |
|                 |          |
|                 |          |
|                 |          |
|                 |          |
|                 |          |
|                 |          |
|                 |          |
|                 |          |
|                 |          |
|                 |          |
|                 |          |
|                 |          |
|                 |          |
|                 |          |
|                 | <b>T</b> |
| 删除              | 确定 取消    |

图 4-3 选择测试程序界面

点击编辑菜单,将测试程序中想要运行的测试项目勾选。双击测试项目名称 即可对测试项目中用到的设备进行设置,如图 4-4 所示。

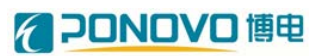

| 测试程      |                                | -             |               |               |         | - 60    | A10 414      |   |            |         |         | a) x    |
|----------|--------------------------------|---------------|---------------|---------------|---------|---------|--------------|---|------------|---------|---------|---------|
| 序编辑      |                                |               |               |               |         |         |              |   |            |         |         |         |
| の新建      | 日<br>打开     保存     保存          | 清加 新除         |               | B<br>Batt     | 報       | ₩<br>9) | <b>夜</b> 回   |   |            |         |         |         |
| 执        | テ 測试項目                         | 重试次数          | 福环次数          | 报表?           | 描述      |         |              |   | 名称         | 美型      | 值       |         |
| 12       | 功憲因数试验(恒压模式)                   | 0             | 1             | False         |         |         |              |   | Power_Volt | Float32 | 311.000 |         |
|          | 功率因数试验(恒流模式)                   | 0             | 1             | False         |         |         |              |   | CHM_Check  | Int32   | 0       |         |
|          | 软启动试验                          | 0             | 1             | False         |         |         |              |   |            |         |         |         |
| 11       | 谐波电流发射限值试验                     | 0             | 1             | False         |         |         |              |   |            |         |         |         |
| 1        | 连接异常试验                         | 0             | 1             | False         |         |         |              |   |            |         |         |         |
| V        | 绝缘接地保护试验                       | 0             | 1             | False         |         |         |              |   |            |         |         | _       |
|          | 輸出过压保护试验                       | 0             | 1             | False         |         |         |              |   |            |         |         |         |
| 2        | 標流精度试验50%                      | 0             | 1             | False         |         |         |              |   |            |         |         |         |
| 1        | 稳流精度试验20%                      | 0             | 1             | False         |         |         |              |   |            |         |         | -       |
|          | 稳流精度试验100%                     | 0             | 1             | False         |         |         |              |   |            |         |         |         |
| 11       | 稳压精度试验Umax                     | 0             | 1             | False         |         |         |              |   |            |         |         |         |
| 1        | 稳压精度试验Umen                     | 0             | 1             | False         |         |         |              |   |            |         |         |         |
| 执        | 亍 命令                           | 参数            |               |               |         | 标签      | 標述           |   |            |         |         |         |
| <b>v</b> | Norma5000_Configure Range      | On,10.0000,1  | 1988.0000,On, | 1000.0000,1.0 | 0000,-1 |         | Norma5000初始化 | = |            |         |         |         |
|          | Norma5000_Averaging Interval   | 0.3000        |               |               |         |         | #            |   |            |         |         |         |
|          | Norma5000_Initiate Continuous  | True          |               |               |         |         |              |   |            |         |         |         |
|          | Set-AC power_Reset             |               |               |               |         |         |              |   |            |         |         |         |
|          | Delay(ms)                      | 3000          |               |               |         |         |              |   |            |         |         |         |
| V        | Set-AC power_Voltage_Frequence | Power_Volt,S  | 0.0000        |               |         |         |              |   |            |         |         |         |
| ~        | Delay(ms)                      | 3000          |               |               |         |         |              |   |            |         |         |         |
|          | Set-AC power_Start_Stop        | Start         |               |               |         |         |              |   |            |         |         |         |
| J        | Delay(ms)                      | 3000          |               |               |         |         |              |   |            |         |         |         |
|          | Set_BMS Simulator_Current      | Simulator1,1  | .0000         |               |         |         | BMS初始化       |   |            |         |         |         |
|          | DC_CLEAR                       |               |               |               |         |         | 交流模拟雕初始化     |   |            |         |         |         |
|          | RelayBox_ChannelSet            | 0,6,10,13,0,T | rue           |               |         |         | 继电器远通板初始化    |   |            |         |         |         |
|          | Set_DC load_Start_Stop         | LOAD1,Stop    |               |               |         |         |              |   |            |         |         |         |
| 1        | Set_DC load_Reset              | LOAD1         |               |               |         |         | 直流负载初始化      |   |            |         |         |         |
| 1        | Set_DC load_Run mode           | LOAD1,1       |               |               |         |         | #            |   |            |         |         |         |
|          | TEK_Initialize                 |               |               |               |         |         | TEK初始化       |   |            |         | 60%     | 0.03K/s |

图 4-4 测试程序编辑界面

### 4.3.2 硬件配置

点击"硬件配置"图标,进入硬件配置界面,如图 4-5 所示。可以对接口柜的 各设备的配置进行修改。

| <ul> <li>변型 2000 (1000 (1000</li></ul> | 硬件配置                               |              |           |                 |         |                                |                  | والقاراهي) |
|----------------------------------------------------------------------------------------------------|------------------------------------|--------------|-----------|-----------------|---------|--------------------------------|------------------|------------|
|                                                                                                    | 配置                                 |              |           |                 |         |                                |                  |            |
| 通数         協会称         協会称         原品様         原品様な         原品様な         P           28         TK M502048         LAN         TCPIP0:1921.68.01.inst0:INTK                                                                                                    | • 👻 🖬 👍                            |              |           |                 |         |                                |                  |            |
| 法型 26名作 26月2 第月23日 第月23日 第月33日 第月33日 第月331日 第月34日 第月34日 第月34日 第月34日 第月34日 第月34日 第月34日 第月34日 第月34日 第月341        | hn 1964 (22) (50)                  |              |           |                 |         |                                |                  |            |
| K         Ministry         Ministry         Mi                                                                                                    | All BURDY STUTY Allowed            | 82           | (048-04F) | 设备生物            | i049:20 | · 通讯 亲语                        | 通识 <del>杂物</del> | <br>       |
| 정권권용         RelayBox         RS222         COM9         38400/R/Odd/1           SHMC         Norma3000         RS322         COM18         113200/R/N1           SHMC         Norma3000         RS322         COM17         SP00/R/N1           Image: Standard Standard         RS322         COM15         900/R/N1           Image: Standard Standard Standard         RS322         COM15         900/R/N1           Image: Standard Standard Standar                                                                                                    | 1 设备类型                             | 1            | 元波器       | TEK MSO2024B    | LAN     | TCPIP0=192.168.0.1=inst0=INSTR | ALL VICTOR       |            |
| HSHRQ         Norma5000         RS22         COM18         115200/g/h/l1           F3/RB         KCH1GHT 14970A         RS22         COM17         57660/g/h/l1           R         MSMISHICA         RS22         COM15         5900/g/h/l1           Porer         LA          598         0C_Load2         NULL                                                                                                    | ◇ 功率分析仪                            | 2            | 御申請洗清合    | RelayBox        | R5232   | COM9                           | 38400/8/Odd/1    |            |
| 75用業         KPSIGHT 34970A         RS232         COM17         57600/R/N/1           MS Simulatori         RS232         COM15         9600/R/N/1           Pomer         LAV         192.188.068999           938         DC_Load2         NULL<▼                                                                                                    | - ◆ Norma5000                      | 3            | 功率分析仪     | Norma5000       | RS232   | COM18                          | 115200/8/N/1     |            |
| BMS Simulator1         RS232         COM15         9600/R/V1           Power         LAN         192.168.0.6889            DC_Load2         NLLL          38400/R/Odd/1                                                                                                    | + DS0804                           | 4            | 数字万用表     | KEYSIGHT 34970A | RS232   | COM17                          | 57600/8/N/1      |            |
| Power         LAN         192.168.06.8899           DC_Load2         NULL         •                                                                                                    | ← TEK MSO2024B                     | 5            | 电源        | BMS Simulator1  | RS232   | COM15                          | 9600/8/N/1       |            |
| 998 DC_Lead2 NULL                                                                                                    | → DC_Load1                         | 6            | 电源        | Power           | LAN     |                                | 192,168.0.6:8899 |            |
|                                                                                                    | DC_Load2                           | 7            | 由子负载      | DC Load2        | NULL    | 1                              | 38400/8/Odd/1    |            |
|                                                                                                    | AC_Load                            | 1            | -07.7406  |                 | NULL    |                                |                  |            |
|                                                                                                    | ♦ KEYSIGHT 34970A                  |              |           |                 |         |                                |                  |            |
|                                                                                                    | ♦ CAN                              |              |           |                 |         |                                |                  |            |
|                                                                                                    | ← ◆ CanBox                         |              |           |                 |         |                                |                  |            |
|                                                                                                    | <ul> <li>♦ RelayBox</li> </ul>     |              |           |                 |         |                                |                  |            |
|                                                                                                    | ◇ 充电系统控制器                          |              |           |                 |         |                                |                  |            |
|                                                                                                    | AC charge controller               |              |           |                 |         |                                |                  |            |
|                                                                                                    | ◆ 电源                               |              |           |                 |         |                                |                  |            |
|                                                                                                    | <ul> <li>BMS Simulator1</li> </ul> |              |           |                 |         |                                |                  |            |
|                                                                                                    | BMS Simulator2                     |              |           |                 |         |                                |                  |            |
|                                                                                                    | Power                              |              |           |                 |         |                                |                  |            |
|                                                                                                    |                                    |              |           |                 |         |                                |                  |            |
|                                                                                                    |                                    |              |           |                 |         |                                |                  |            |
|                                                                                                    |                                    | 设备名          | 称         | 设备信息            |         |                                |                  |            |
| 谈 <b>面</b> 信思                                                                                                    |                                    | DC_Lo        | ad2       |                 |         |                                |                  |            |
|                                                                                                    |                                    |              |           |                 |         |                                |                  |            |
| (All MA                                                                                                    |                                    | 设备名<br>DC_Lo | 称<br>ad2  | 设备信息            |         |                                |                  |            |
|                                                                                                    |                                    | DC_Lo        | ad2       | KEA0            |         |                                |                  |            |
| 次軍員志                                                                                                    |                                    |              |           |                 |         |                                |                  |            |
| vcm is to                                                                                                    |                                    |              |           |                 |         |                                |                  |            |
| 101711415                                                                                                    |                                    |              |           |                 |         |                                |                  |            |
| xcm is 6                                                                                                    |                                    |              |           |                 |         |                                |                  |            |
|                                                                                                    |                                    |              |           |                 |         |                                |                  |            |
|                                                                                                    |                                    |              |           |                 |         |                                |                  |            |
|                                                                                                    |                                    |              |           |                 |         |                                |                  |            |
|                                                                                                    |                                    |              |           |                 |         |                                |                  |            |
|                                                                                                    |                                    |              |           |                 |         |                                |                  | 63%        |

图 4-5 硬件配置界面

### 4.3.3 测试项目

点击"测试项目"图标,进入测试项目界面,如图 4-6 所示。

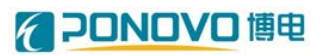

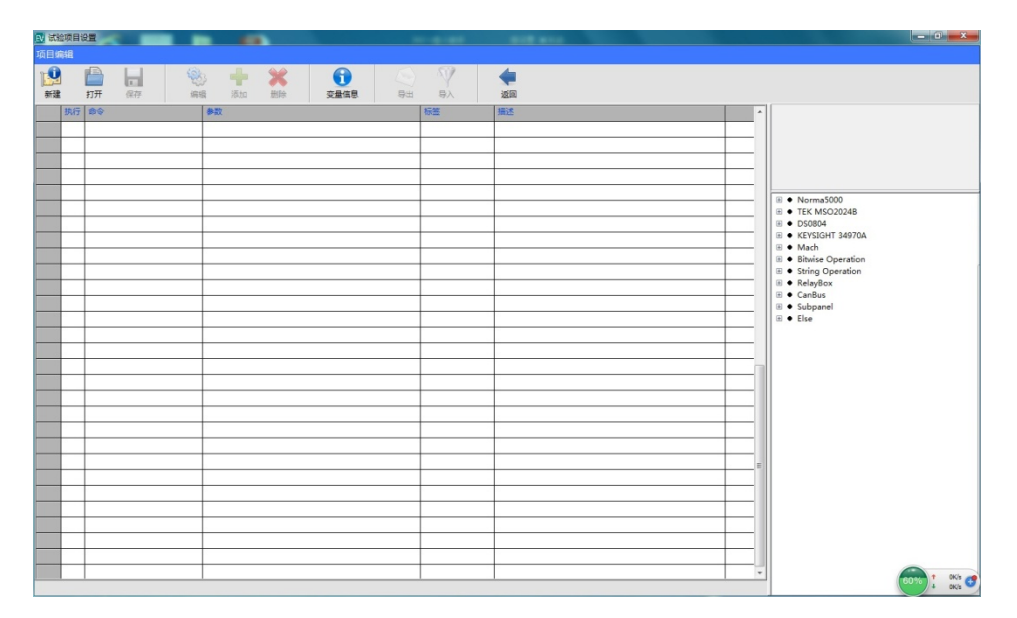

图 4-6 测试项目界面

点击"打开"菜单,选择要编辑的测试项目,如图 4-7 所示。

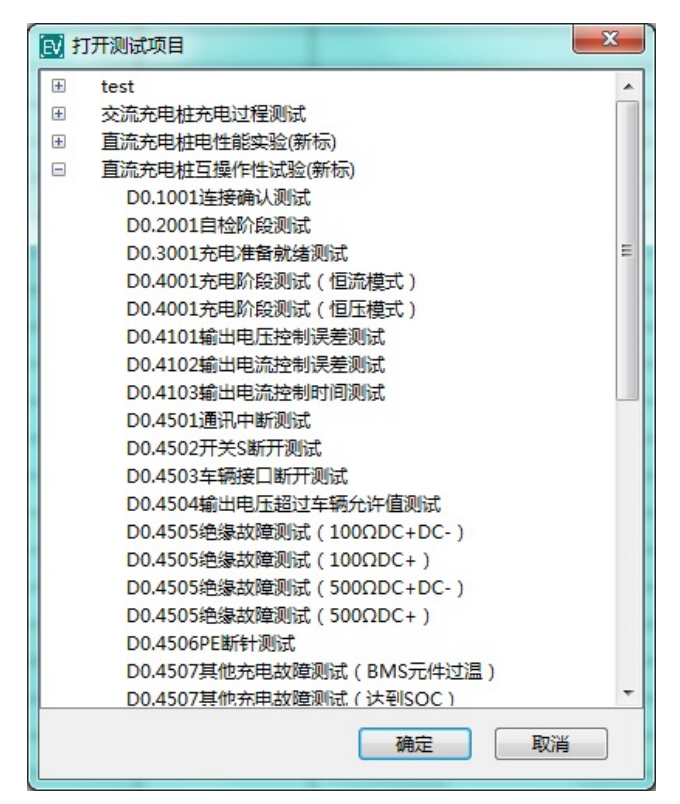

图 4-7 测试项目选择

选中好测试项目后就可以看到测试项目中的程序命令,如图 4-8 所示。界面 左侧可以对命令进行修改,右侧可以添加接口柜设备控制命令,如图 4-9 所示。

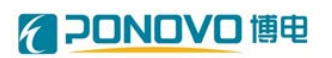

| 试验项目     | 設置                          |                                               |    | And and         |                                                                                                    |
|----------|-----------------------------|-----------------------------------------------|----|-----------------|----------------------------------------------------------------------------------------------------|
| 目编辑      |                             |                                               |    |                 |                                                                                                    |
| 9        |                             | 🛛 🕂 🗶 🕕 😒                                     | Y  |                 |                                                                                                    |
| #/ X#    | 3.177 保存 943                |                                               | 与人 | 22E             |                                                                                                    |
| 执行       | #\$                         | 参数                                            | 标签 | 描述              |                                                                                                    |
| V        | Norma5000_Configure Range   | 3 On,10.0000,1988.0000,On,1000.0000,1.0000,-1 |    | Norma5000809846 |                                                                                                    |
| V        | Norma5000_Averaging Interv  | . 0.3000                                      |    |                 |                                                                                                    |
| 2        | Norma5000_Initiate Continuo | 4 True                                        |    | 8               | E                                                                                                    |
|          | Set_BMS Simulator_Voltage   | Simulator1,Battery_Volt                       |    | BMS權與職初始化       |                                                                                                    |
| 2        | Set_BMS Simulator_Current   | Simulator1,1.0000                             |    | #               |                                                                                                    |
| ×.       | DC_CLEAR                    |                                               |    | 交流模拟鳞初始化        | • TEK MSO2024B                                                                                                    |
| V        | RelayBox_ChannelSet         | 0,6,10,13,0,True                              |    | 進电器透透板初始化       | ⊕ ● DS0804     ⊕     ■     ■     ■     ■     ■     ■     ■     ■     ■     ■     ■     ■     ■     ■     ■     ■     ■     ■     ■     ■     ■     ■     ■     ■     ■     ■     ■     ■     ■     ■     ■     ■     ■     ■     ■     ■     ■     ■     ■     ■     ■     ■     ■     ■     ■     ■     ■     ■     ■     ■     ■     ■     ■     ■     ■     ■     ■     ■     ■     ■     ■     ■     ■     ■     ■     ■     ■     ■     ■     ■     ■     ■     ■     ■     ■     ■     ■     ■     ■     ■     ■     ■     ■     ■     ■     ■     ■     ■     ■     ■     ■     ■     ■     ■     ■     ■     ■     ■     ■     ■     ■     ■     ■     ■     ■     ■     ■     ■     ■     ■     ■     ■     ■     ■     ■     ■     ■     ■     ■     ■     ■     ■     ■     ■     ■     ■     ■     ■     ■     ■     ■     ■     ■     ■     ■     ■     ■     ■     ■     ■     ■     ■     ■     ■     ■     ■     ■     ■     ■     ■     ■     ■     ■     ■     ■     ■     ■     ■     ■     ■     ■     ■     ■     ■     ■     ■     ■     ■     ■     ■     ■     ■     ■     ■     ■     ■     ■     ■     ■     ■     ■     ■     ■     ■     ■     ■     ■     ■     ■     ■     ■     ■     ■     ■     ■     ■     ■     ■     ■     ■     ■     ■     ■     ■     ■     ■     ■     ■     ■     ■     ■     ■     ■     ■     ■     ■     ■     ■     ■     ■     ■     ■     ■     ■     ■     ■     ■     ■     ■     ■     ■     ■     ■     ■     ■     ■     ■     ■     ■     ■     ■     ■     ■     ■     ■     ■     ■     ■     ■     ■     ■     ■     ■     ■     ■     ■     ■     ■     ■     ■     ■     ■     ■     ■     ■     ■     ■     ■     ■     ■     ■     ■     ■     ■     ■     ■     ■     ■     ■     ■     ■     ■     ■     ■     ■     ■     ■     ■     ■     ■     ■     ■     ■     ■     ■     ■     ■     ■     ■     ■     ■     ■     ■     ■     ■     ■     ■     ■     ■     ■     ■     ■     ■     ■     ■     ■     ■     ■     ■     ■     ■     ■     ■     ■     ■     ■     ■     ■     ■     ■     ■     ■     ■     ■     ■     ■ |
| <b>V</b> | Set_DC load_Reset           | LOAD1                                         |    | 交流负载初始化         | E Mach                                                                                                    |
| ~        | Set_DC load_Start_Stop      | LOAD1,Stop                                    |    | #               | Bitwise Operation                                                                                                    |
| D 🔽      | Set_DC load_Run mode        | LOAD1,0                                       |    | #               | • String Operation                                                                                                    |
| 1        | Set_DC load_Voltage(Min)    | LOAD1,DC Load_Von                             |    | #               | RelayBox                                                                                                    |
| 2 🗸      | Set_DC load_Current         | LOAD1,DC Load_Current                         |    | #               | Subpanel                                                                                                    |
| 3 🗸      | TEK_Initialize              |                                               |    | TEK初始化          |                                                                                                    |
| 4 🗸      | TEK_ChannelParameter        | CH1,5.0000,-3.0000,×50                        |    |                 |                                                                                                    |
| 5 🗸      | TEK_ChannelParameter        | CH4,250.0000,0.0000,×500                      |    | #               |                                                                                                    |
| 5 🗸      | TEK_ChannelEnable           | CH1,True                                      |    | #               |                                                                                                    |
| 7 🖌      | TEK_ChannelEnable           | CH2,False                                     |    | 8               |                                                                                                    |
| в 🗸      | TEK_ChannelEnable           | CH3,False                                     |    | #               |                                                                                                    |
|          | TEK_ChannelEnable           | CH4,True                                      |    | #               |                                                                                                    |
| ) V      | TEK_Timebase                | 4s,100k points                                |    | #               |                                                                                                    |
| 1 🗸      | DC_State                    | statel                                        |    |                 |                                                                                                    |
| 2 🗸      | Delay(ms)                   | 3000                                          |    |                 |                                                                                                    |
| 3 🖌      | DC_State                    | state3                                        |    |                 |                                                                                                    |
| 4 🗸      | Init_EvCAN                  |                                               |    |                 |                                                                                                    |
| 5 🗸      | ShowMessage                 | 请别卡!                                          |    |                 |                                                                                                    |
| 5 🗸      | StartEvCAN_Test             |                                               |    |                 |                                                                                                    |
| 7 🗸      | ClearEvCAN_Hex              |                                               |    |                 |                                                                                                    |
| 3 🖌      | StopEvCAN_Send              |                                               |    |                 |                                                                                                    |
| 9 🗸      | Subpanel_Start              |                                               |    |                 | •                                                                                                    |
| 0.4001   | 充电阶段测试(恒压模式                 | ۱<br>٤)                                       |    | 1               | 619                                                                                                    |

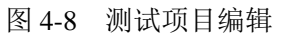

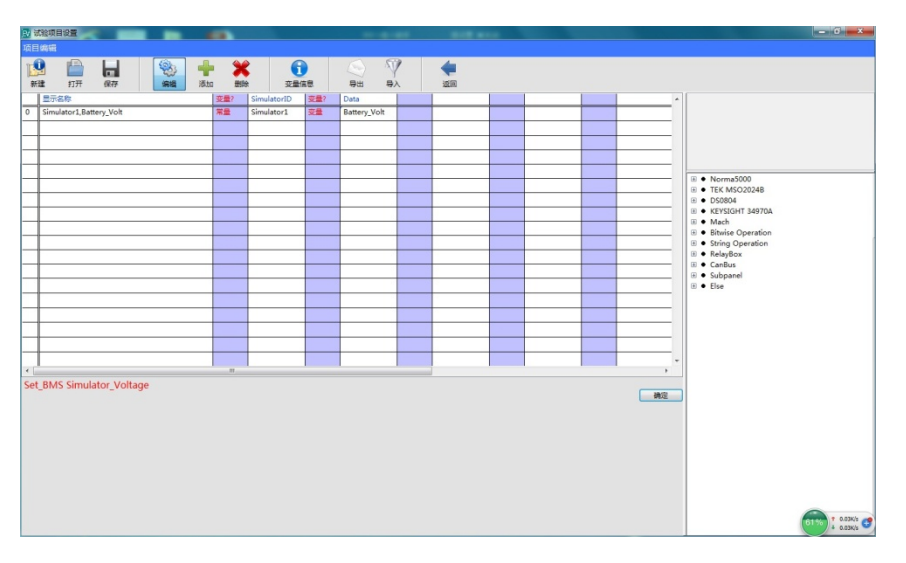

#### 图 4-9 测试命令编辑

# 4.3.4 项目执行

点击"项目执行"图标,进入项目执行界面,如图 4-10 所示。

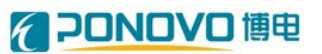

| 11 执行  | ~       | -         |              | -  |                |     |    | - |      |                    | - 6 - X            |
|--------|---------|-----------|--------------|----|----------------|-----|----|---|------|--------------------|--------------------|
| TTEDAT | 5<br>执行 | (2)<br>停止 | <b>除</b> 步执行 | 製作 | <b>ب</b><br>کت |     |    |   |      |                    |                    |
|        | 测试项目    |           | 命令           |    | 参数             | 5   | 台果 | ^ | 交量   | 」@                 | <u> </u>           |
|        |         |           |              |    |                |     |    | _ |      |                    |                    |
|        |         |           | -            |    |                |     |    |   |      |                    |                    |
| _      |         |           |              |    |                |     |    | _ |      |                    |                    |
|        |         |           | -            |    |                |     |    | _ |      |                    |                    |
|        |         |           |              |    |                |     |    |   |      |                    |                    |
| _      |         |           |              |    |                |     |    |   |      |                    |                    |
|        |         |           |              |    | _              |     |    |   |      |                    |                    |
|        |         |           |              |    |                |     |    |   |      |                    |                    |
|        | 80      |           | 827          |    | 标准             | 編記末 |    | - |      |                    |                    |
|        |         |           | ,            |    |                | ,   |    | _ |      |                    |                    |
|        |         |           |              |    |                |     |    |   |      |                    |                    |
|        |         |           |              |    |                |     |    |   |      |                    |                    |
|        |         |           |              |    |                |     |    |   | 原始报文 |                    | $\bigtriangledown$ |
|        |         |           |              |    |                |     |    |   | 程序名称 | (武行时间 00 : 00 : 00 | 运行描示 🌑             |
|        |         |           |              |    |                |     |    |   |      |                    | 0                  |
|        |         |           |              |    |                |     |    |   |      |                    |                    |
|        |         |           |              |    |                |     |    |   |      |                    |                    |
| _      |         |           |              |    |                |     |    |   |      |                    |                    |
|        |         |           |              |    |                |     |    |   |      |                    |                    |
|        |         |           |              |    |                |     |    | - | 实时状态 |                    | 1 5.2KH            |

图 4-10 项目执行主界面

点击"打开"菜单,选择要执行的项目程序,如图 4-11 所示。点击"执行"按钮, 程序即可执行,界面左侧显示当前项目的程序语句,右侧可以观察项目变量、原 始报文等内容。

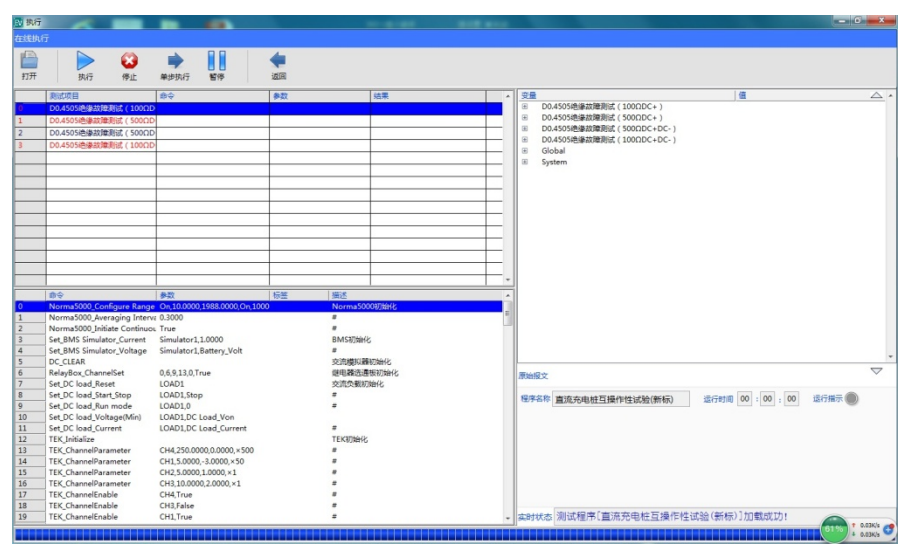

图 4-11 项目执行信息界面

#### 4.3.5 在线监视

点击"在线监视",进入在线监视界面,如图 4-12 所示,点击左上角"+"号后进入加载器,如图 4-13 所示,可对示波器、功率分析仪、继电器选通盒、电池电压模拟电源、数字万用表及可编程电源等各硬件设备进行设置。下面以可编程电源配置输出三相 380V、50Hz 交流电为例进行说明。

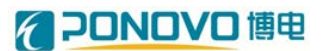

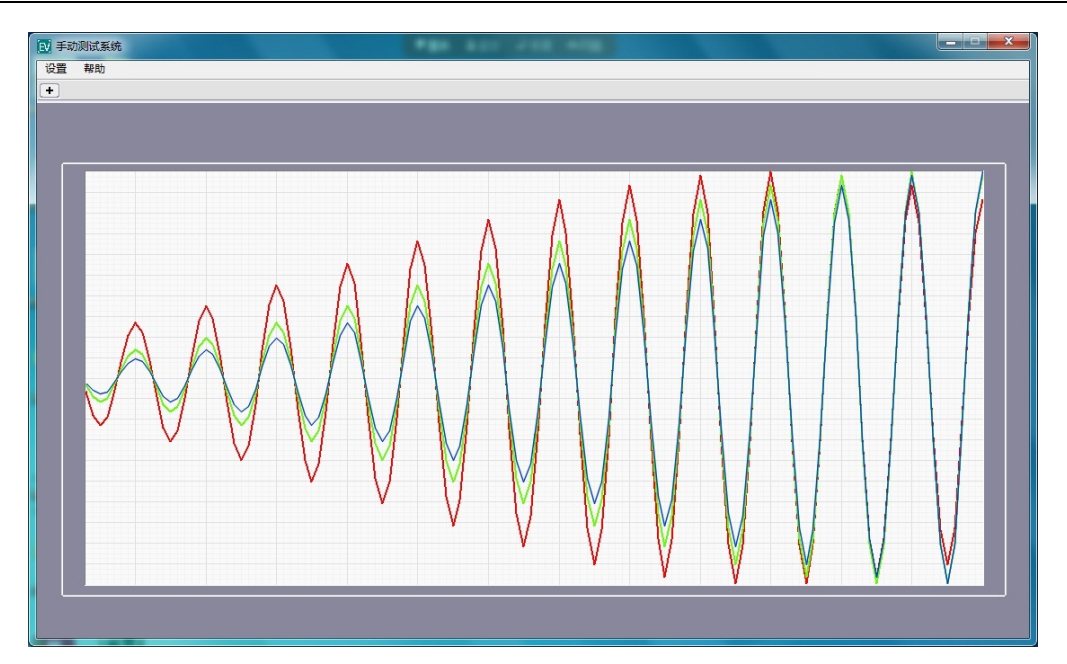

图 4-12 在线监视界面

| EV chart-c | chanel.vi 🧰                                                                                                    | 8 |
|------------|----------------------------------------------------------------------------------------------------|---|
|            | 界面加载器                                                                                                    |   |
|            | Source                                                                                                    |   |
|            | ▲ Item<br>TEK MSO2024B<br>RelayBox<br>Norma5000<br>KEYSIGHT 34970A<br>BMS Simulator1<br>Power<br>波形采集<br>波形彩句成<br>波形解析<br>闪变<br>系统故障<br>AC_DC Power |   |
|            | → 确定                                                                                                    |   |

图 4-13 在线监视界面加载器

点击 AC\_DC Power, 进入可编程电源设置界面,如图 4-14 所示。界面左侧 为交流电源输出设置,右侧为直流电源输出设置。控制模式选择交流输出,输出 频率填写 50,输出电压(此处为相电压峰值)填写 311,点击启动按钮,此时可 编程交流电源输出三相 380V 交流电压。

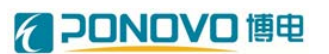

| 1 手动测试系统  | *** ALC:    |          |        |
|-----------|-------------|----------|--------|
| 设置 帮助     |             |          |        |
|           | AC/DC Power |          |        |
| 始制研究 办法输出 |             |          |        |
|           | ۲           |          |        |
|           | 19-01.      |          | 19-116 |
| 输出频率 0 🗼  |             | 新出电压 0 ◆ |        |
| 輸出电压 0 束  |             | 输出电流 0   |        |
|           |             |          |        |
| 启动 停止     |             |          |        |
|           |             | 17 AL    |        |
|           |             |          |        |
|           |             |          |        |
|           |             |          |        |
|           |             |          |        |

图 4-14 可编程电源设置界面

#### 4.3.6 测试报告

当"项目执行"中的测试程序完成后,测试程序会自动以测试时间为名称建立一个文件夹,里面包含所有的测试数据和图片。

点击"测试报告"图标,进入测试报告界面,点击"模板"菜单,选择相应测试 程序的模板,如图 4-15 所示;

| ▶ 模板选择 | X                     |
|--------|-----------------------|
| 模板选择   | 直流充电桩电性能测试结果模板.docx 🗸 |
|        | 确定 取消                 |

图 4-15 测试报告模板选择

点击"数据"菜单,选中包含测试结果的文件夹(以测试程序的测试时间命名) 如图 4-16 所示;

### **20NOVO** 博电

| 夏横板 |                      | · 返回                                  |     |                                |                                 |
|-----|----------------------|---------------------------------------|-----|--------------------------------|---------------------------------|
|     | 书签                   | 数据绑定                                  |     | 变量名称                           | 值                               |
| T   | PE中断测试_CST           | D0.4506PE断针测试_CST_Message             |     | D0.1001连接确认测试                  |                                 |
|     | PE中断测试_中断后辅助电源电压     |                                       |     | D0.1001连接确认测试_state            | 0                               |
|     | PE中断测试_中断后辅助电源电流     |                                       | E   | D0.1001连接确认测试_Vcc1_state0_Path | report\直流充电桩互摄作性试验(新标)\20169291 |
|     | PE中断测试_中断后输出电压       | D0.4506PE断针测试_Read_Load_Volt          |     | D0.1001连接确认测试_Vcc1_state1_Path | report\直流充电桩互操作性试验(新标)\20169291 |
|     | PE中断测试_中断后输出电流       | D0.4506PE断针测试_Read_Load_Current       | _   | D0.1001连接确认测试_Vcc1_state2_Path | report\直流充电桩互操作性试验(新标)\20169291 |
|     | PE中断测试_停止时间          | D0.4506PE断针测试_SUB                     |     | D0.1001连接确认测试_Vcc1_state3_Path | report\直流充电桩互操作性试验(新标)\2016929: |
|     | PE中断测试_停止波形          | D0.4506PE断针测试_image1_Path             |     | D0.1001连接确认测试_Return           | Pass                            |
|     | PE中断测试_判定            | D0.4506PE断针测试_Return                  |     | D0.1001连接确认测试_Vcc1_state0      | 5.940517                        |
|     | 充电准备就绪测试_CML         | D0.3001充电准备就绪测试_CML_Message           |     | D0.1001连接确认测试_Vcc1_state1      | 11.848039                       |
|     | 充电准备就绪测试_CRM         | D0.3001充电准备就绪测试_CRM_Message           |     | D0.1001连接确认测试_Vcc1_state2      | 5.950347                        |
|     | 充电准备就绪测试_CRO         | D0.3001充电准备就绪测试_CRO_Message           | _   | D0.1001连接确认测试_Vcc1_state3      | 3.966617                        |
|     | 充电准备就绪测试_判定          | D0.3001充电准备就绪测试_Return                | _   | D0.2001自检阶段测试                  |                                 |
|     | 充电准备就绪测试_辅助电源电压      |                                       |     | D0.2001自检阶段测试_state            | 1                               |
|     | 充电准备就绪测试_辅助电源电流      |                                       |     | D0.2001自检阶段测试_CHM_Check        | 0                               |
|     | 充电准备就绪测试_输出电压        | D0.3001充电准备就绪测试_preVo                 | _   | D0.2001自检阶段测试_CHM_Message      | 010100                          |
|     | 充电准备就绪测试_输出电流        | D0.3001充电准备就绪测试_prelo                 | _   | D0.2001自检阶段测试_Trigger State    | SAV                             |
|     | 充电连接控制时序测试 CC输出波形    | D0.6001充电连接控制时序测试(恒流模式) image1 Path   |     | D0.2001自检阶段测试_image_Path       | report\直流充电桩互撮作性试验(新标)\2016929  |
|     | 充电连接控制时序测试_CV输出波形    | D0.6001充电连接控制时序测试(恒压模式)_image1_Path   |     | D0.2001自检阶段测试_Return           | Pass                            |
|     | 充电连接控制时序测试, 判定       | D0.6001充电连接控制时序测试(恒压模式)_Return        |     | D0.2001自检阶段测试_绝缘检测电压           | 270.000000                      |
|     | 充电阶段测试.BCL           | D0.4001充电阶段测试(恒压模式) BCL Message       | _   | D0.2001自检阶段测试_position1        | -0.000448                       |
|     | 充电阶段测试_CCS           | D0.4001充电阶段测试(恒压模式)_CCS_Message       |     | D0.2001自检阶段测试_position2        | 0.000176                        |
|     | 充电阶段测试 充电电压实际充电值     | D0.4001充电阶段测试(恒压模式) Read Load Volt    |     | D0.2001自检阶段测试_Time             | 0.000624                        |
|     | 充电阶段测试 充电电压报文解析值     | D0.4001充电阶段测试(恒压模式) CCS Volt          |     | D0.2001自检阶段测试 Volt high        | 310.000000                      |
|     | 充电阶段测试_充电电流实际充电值     | D0.4001充电阶段测试(但压模式)_Read_Load_Current | - 1 | D0.3001充电准备就结测试                |                                 |
|     | 充电阶段测试 充电电流报文解析值     | D0.4001充电阶段测试(恒压模式) CCS Current       |     | D0.3001充电准备就绪测试_state          | 1                               |
|     | 充电阶段测试 判定            | D0.4001充电阶段测试(恒压模式) Return            |     | D0.3001充电准备就绪测试_CHM_Check      | 0                               |
|     | 其他充申故障测试 CST BMS元件过温 | D0.4507其他充申故障测试(BMS元件过温) CST Message  |     | D0.3001充电准备就绪测试 One Byte Num   | 3584                            |
|     | 其他充电故障测试 CST 其他故障    | D0.4507其他充电故障测试(其他故障) CST Message     |     | D0.3001充电准备就绪测试_press          | 0                               |
|     | 其他充申故障测试 CST 电压异常    | D0.4507其他充甲故障测试(电压异常) CST Message     |     | D0.3001充电准备就绪测试_CRM_Message    | AA00000000000000                |
|     | 其他充电故障测试 CST 电池组过温   | D0.4507其他充电故障测试(电池组过温) CST Message    |     | D0.3001充电准备就绪测试_CEM_Message    |                                 |
|     | 其他女由共務測定 CCT 由法は十    | D0.4507其他充电故障测试(电流过大) CST Message     |     | D0.3001充电准备就绪测试 PGN Message    |                                 |

#### 图 4-16 测试报告数据生成

点击"编译"菜单,数据自动编译,点击"生成"菜单,选择生成报告的文件路 径和文件名即可生成测试报告。

#### 4.3.7 用户管理

点击"用户管理"图标,进入用户登录界面,如图 4-17 所示。

| V 登录 |                       | X     |
|------|-----------------------|-------|
|      | 用户类型                  |       |
|      | Administrator<br>用户名称 | 用户    |
|      | mengqiang             | 登录    |
|      |                       | 管理 取消 |
|      |                       |       |

#### 图 4-17 用户登录界面

用户类型选择"Administrator",输入用户名和密码,点击"管理"按钮,进入用户 管理界面,如图 4-18 所示。可以添加或删除用户账号,点击"高级"按钮可以进 入高级用户管理,可以对"测试程序"、"硬件配置"、"测试项目"、"项目执行"、"在

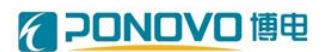

线监视"、"测试报告"的操作权限进行设置,如图 4-19 所示。

|           |               |        | X                                                                                                    |
|-----------|---------------|--------|----------------------------------------------------------------------------------------------------|
| 用户名称      | 用户类型          | 密码     | *                                                                                                    |
| PONOVO    | Administrator | *****  |                                                                                                    |
| mengqiang | Administrator | ****** |                                                                                                    |
| zhangsan  | Common        | ****** |                                                                                                    |
|           |               |        | 用户                                                                                                    |
|           |               |        |                                                                                                    |
|           |               |        |                                                                                                    |
|           |               |        |                                                                                                    |
|           |               |        |                                                                                                    |
|           |               |        |                                                                                                    |
|           |               |        |                                                                                                    |
|           |               |        |                                                                                                    |
|           |               |        |                                                                                                    |
|           |               |        |                                                                                                    |
|           |               |        |                                                                                                    |
|           |               |        |                                                                                                    |
|           |               |        | 添加                                                                                                    |
|           |               |        |                                                                                                    |
|           |               |        | 删除                                                                                                    |
|           |               |        |                                                                                                    |
|           |               |        | 高级                                                                                                    |
|           |               |        | THE SECTION OF SECTION OF SECTION |
|           |               |        | → 确定                                                                                                    |

图 4-18 用户管理界面

| [] 高级         |              | 8148 | <br>            |
|---------------|--------------|------|-----------------|
| 用户组           |              |      |                 |
| Administrator |              |      | A               |
| Common        |              |      | <b>(</b> )<br>组 |
| 4             |              |      | •               |
| 权限            |              |      |                 |
| 操作权限          | 允许           |      |                 |
| 测试程序          |              |      |                 |
| 硬件配置          | $\checkmark$ |      |                 |
| 测试项目          |              |      |                 |
| 项目执行          |              |      |                 |
| 在线监视          |              |      |                 |
| 测试报告          |              |      |                 |
|               |              |      | 添加 删除 确定        |

图 4-19 高级用户管理界面

# 第五章 注意事项

- 上电前,进行电压测测量。
- 检查外围接线,有无短路、接地。
- 除汽车尾门和驾驶舱门外,其它门都已经锁好。
- 确认风窗正常打开。
- 车内打扫干净,无积水、杂物。
- 检查车内各开关状态是否正确。
- 检查车内有无凝露、杂物等。